## 「京華山一」 智能手機交易平台 使用手冊

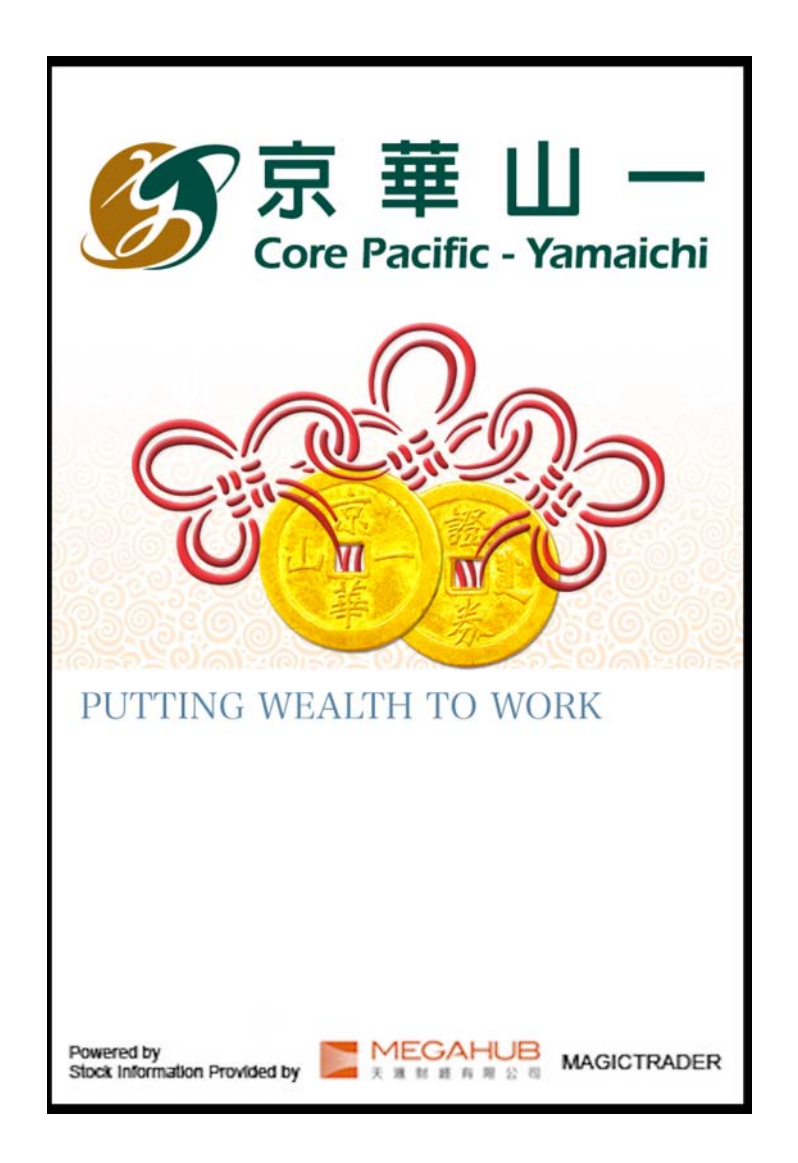

本手冊內容展示 iOS 操作圖例以說明講解「京華山一」智能手機交易 平台的功能及使用方法,圖例與 Andriod 略有不同,惟軟件功能如有 更改,請以(個別之)最新通知為準。

如任何人仕因依據本手冊所載之任何資料而招致損失,與京華山一國際(香港)有限公司無關

版權所有,不得翻印。

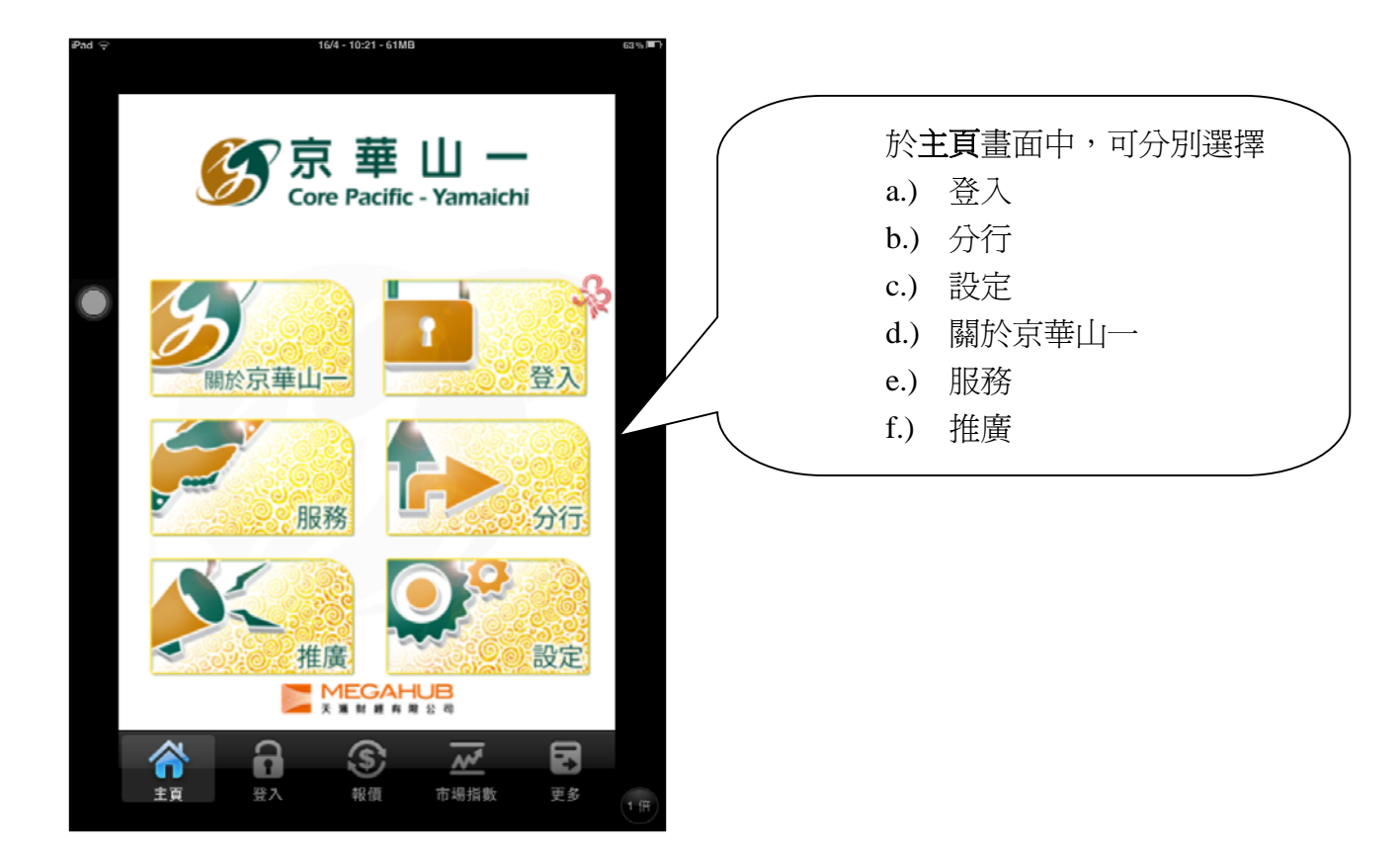

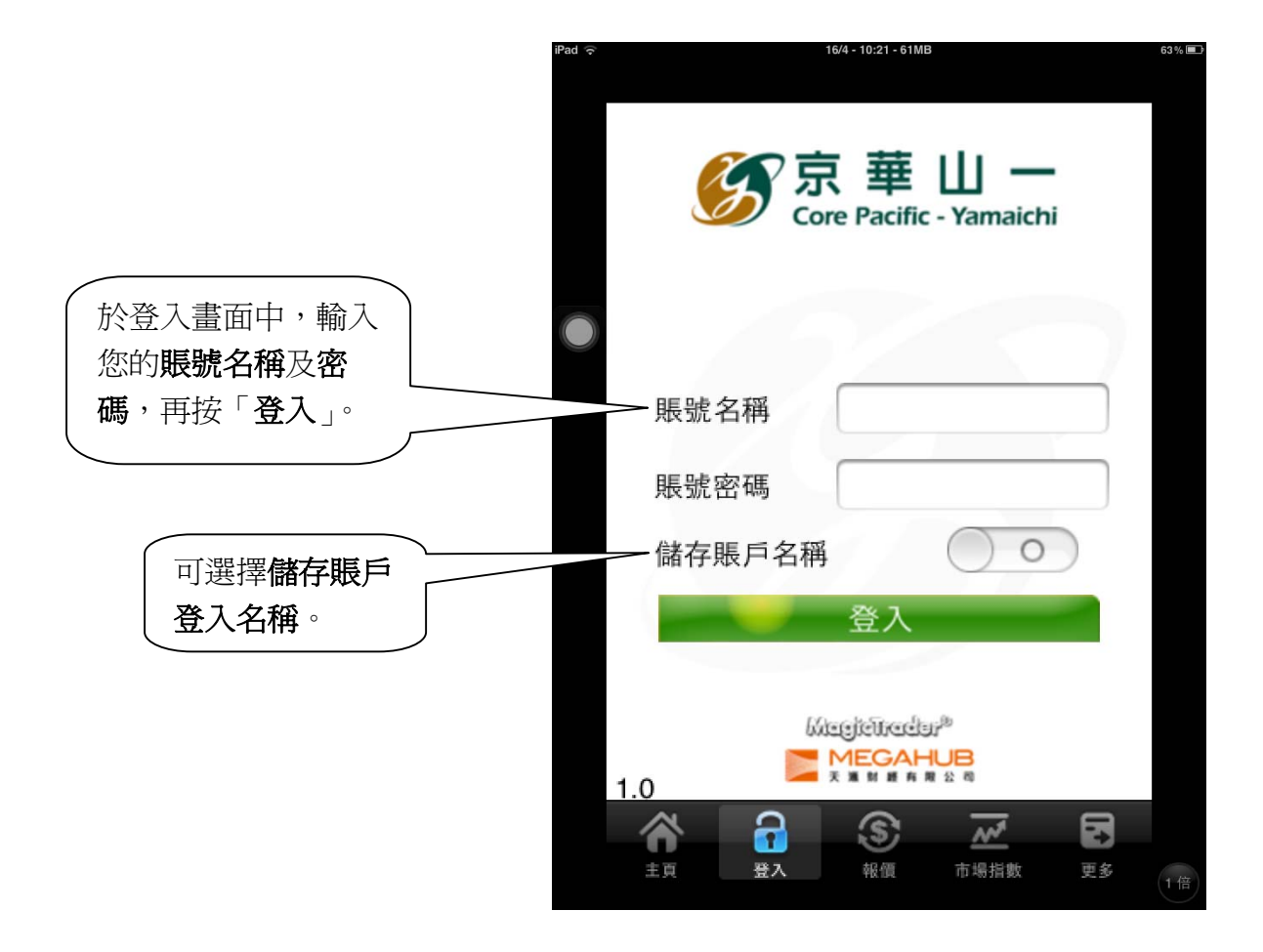

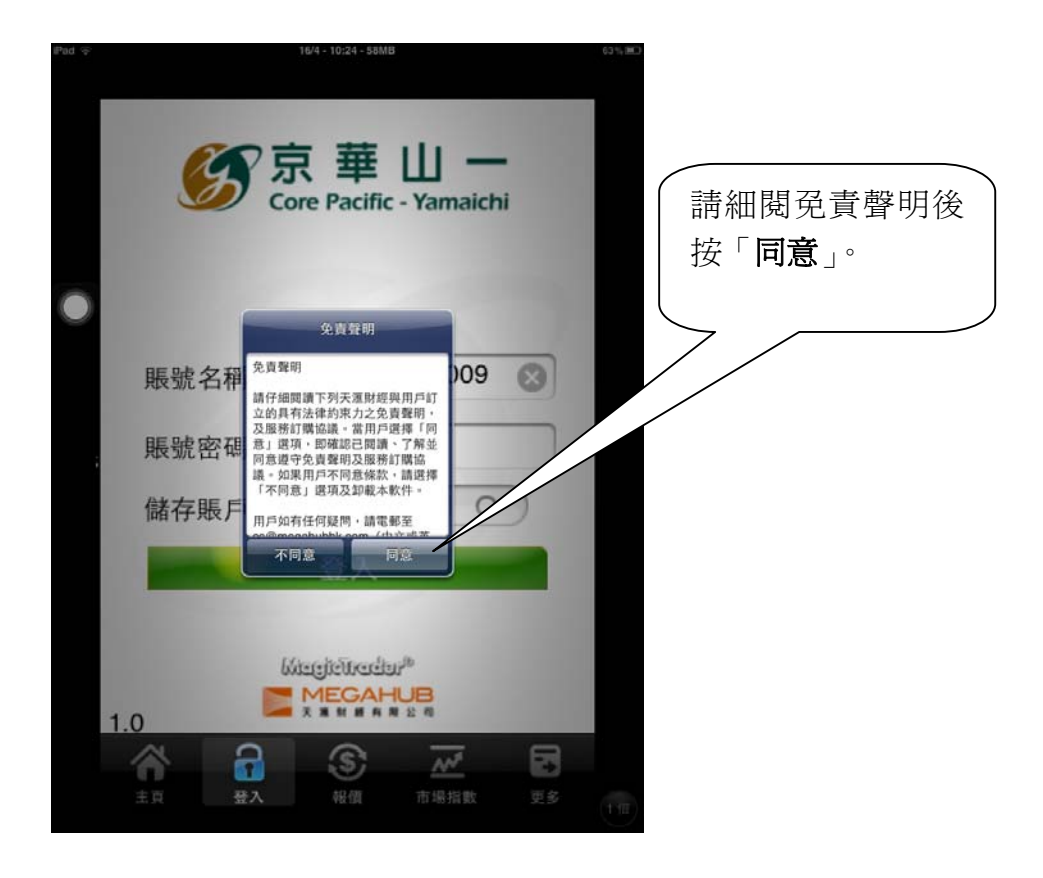

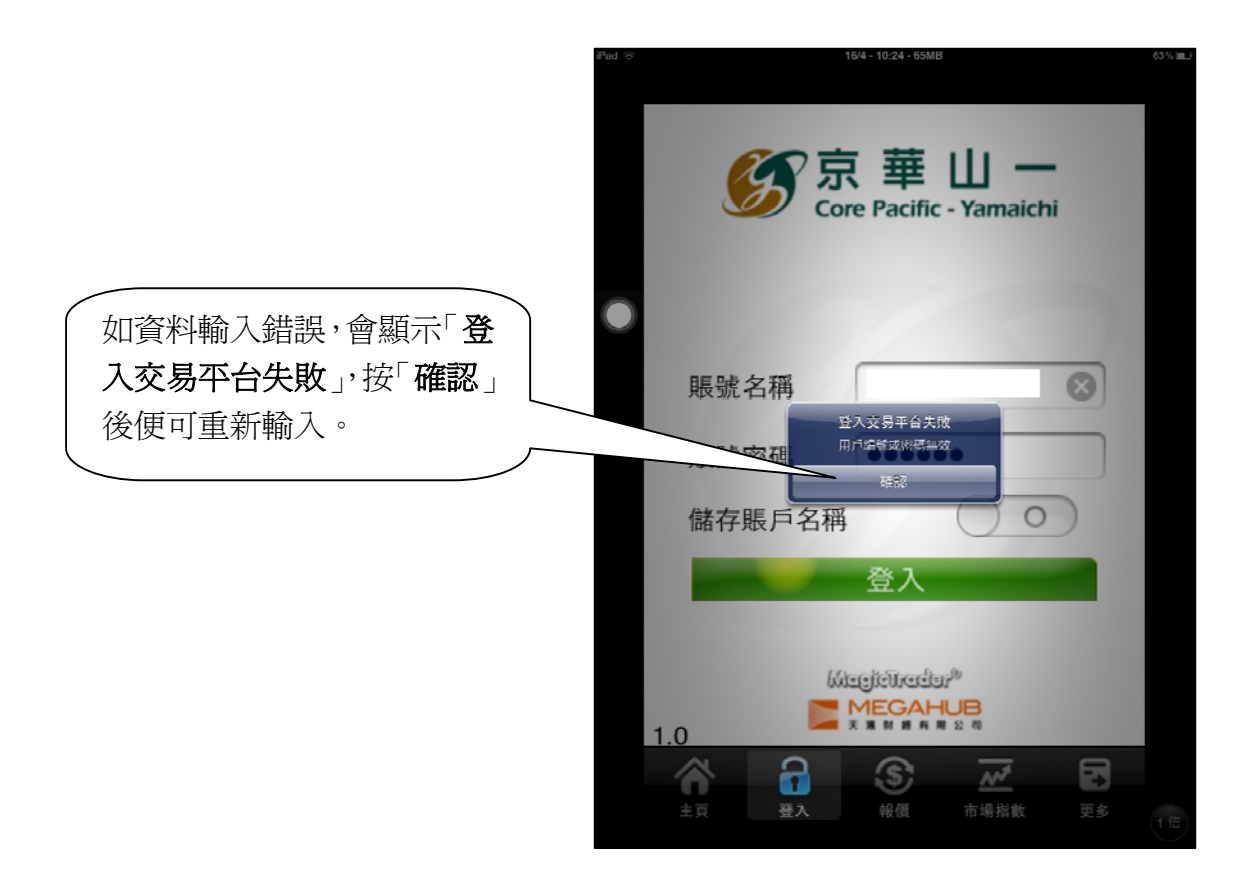

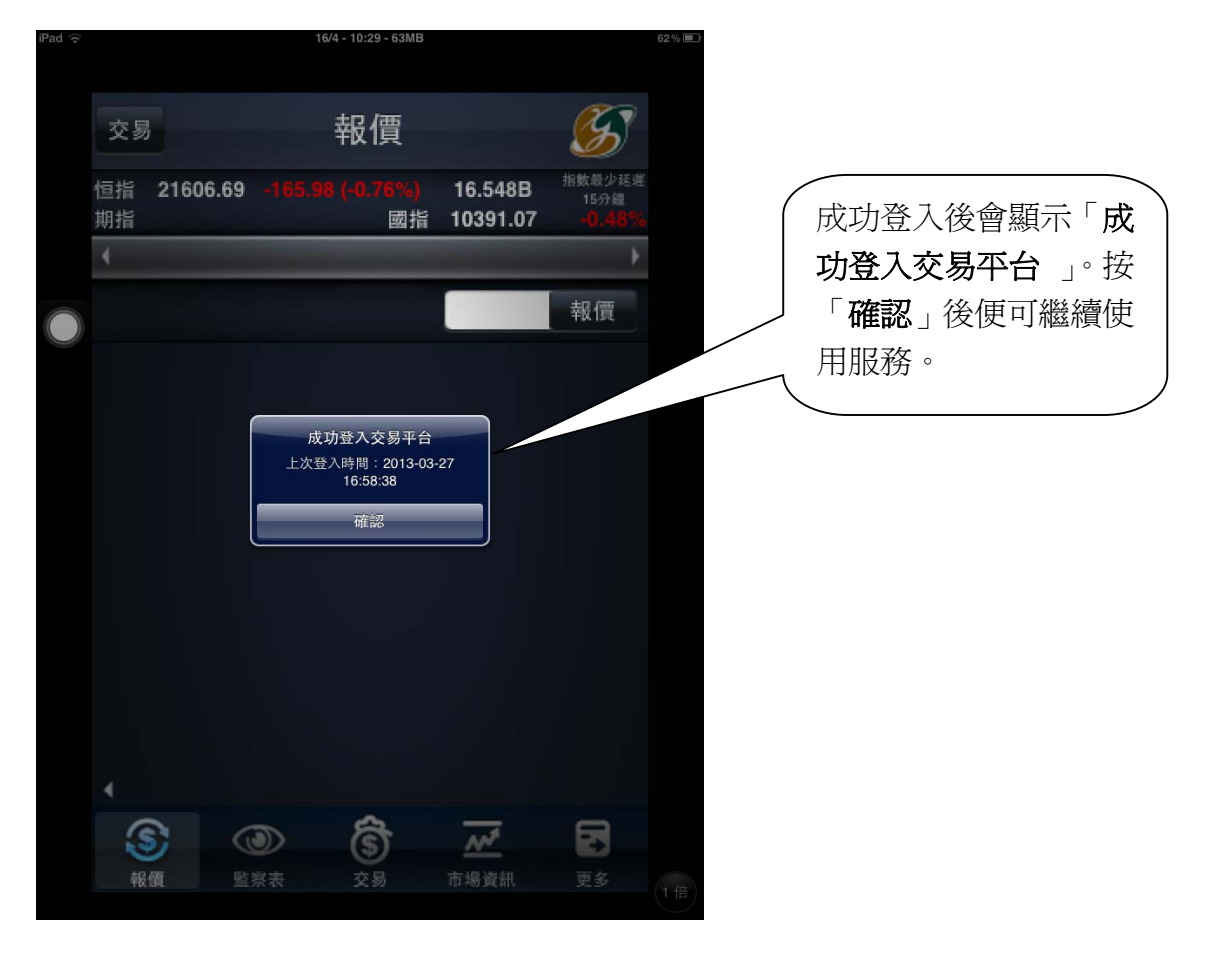

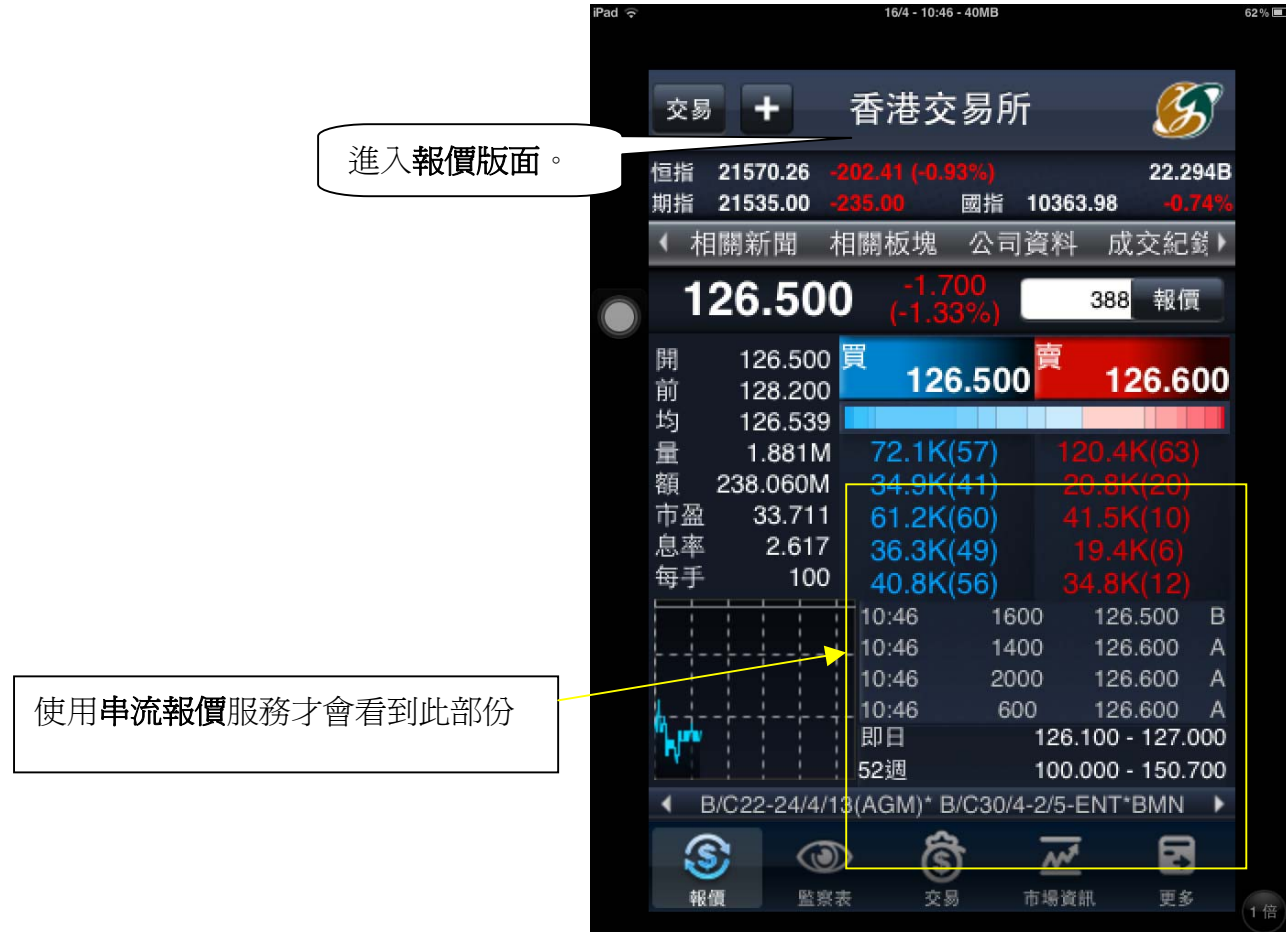

| iPad 🔶 |                          | 16/4 - 10:                   | 17 - 37MB                     |                                     | 52%          |
|--------|--------------------------|------------------------------|-------------------------------|-------------------------------------|--------------|
|        | 交易 🕇                     | 長江                           | 實業                            | <b>S</b>                            |              |
|        | 恒指 21576.5<br>期指 21533.0 | i1 -196.16 (-0<br>10 -237.00 | <mark>90%)</mark><br>國指 10370 | 22.376B<br>.70 - <mark>0.67%</mark> |              |
|        | < 相關新聞                   | 相關板塊                         | 公司資料                          | 成交紀翁                                | 如欲查看其他股票,只需在 |
|        | 114.4                    | -0.<br>(-0.0                 | 100                           | 報價                                  | ●            |
|        | 開 114.2<br>前 114.5       | 200 買<br>500 <b>買</b><br>11  | 4.300 <sup>賣</sup>            | 114.500                             |              |
|        | 均 114.2<br>量 1.36        | 267<br>6M <mark>8.0</mark> k | (5) 1                         | 5.0K(4)                             |              |
|        | 1                        | 2                            | 3                             | С                                   |              |
|        | Л                        | 5                            | 6                             | AC                                  |              |
|        | 4                        |                              | 0                             | AC                                  |              |
|        | 7                        | 8                            | 9                             |                                     |              |
|        |                          |                              |                               |                                     |              |
|        |                          | 0                            | 000                           |                                     |              |
|        |                          |                              |                               |                                     | 1 倍          |

點觸螢幕並向左或右滑動,即可觀看個股相關資料: 向左滑動:查看該股票的基本數據,技術指標及相關證券。 向右滑動:查看經紀排位。

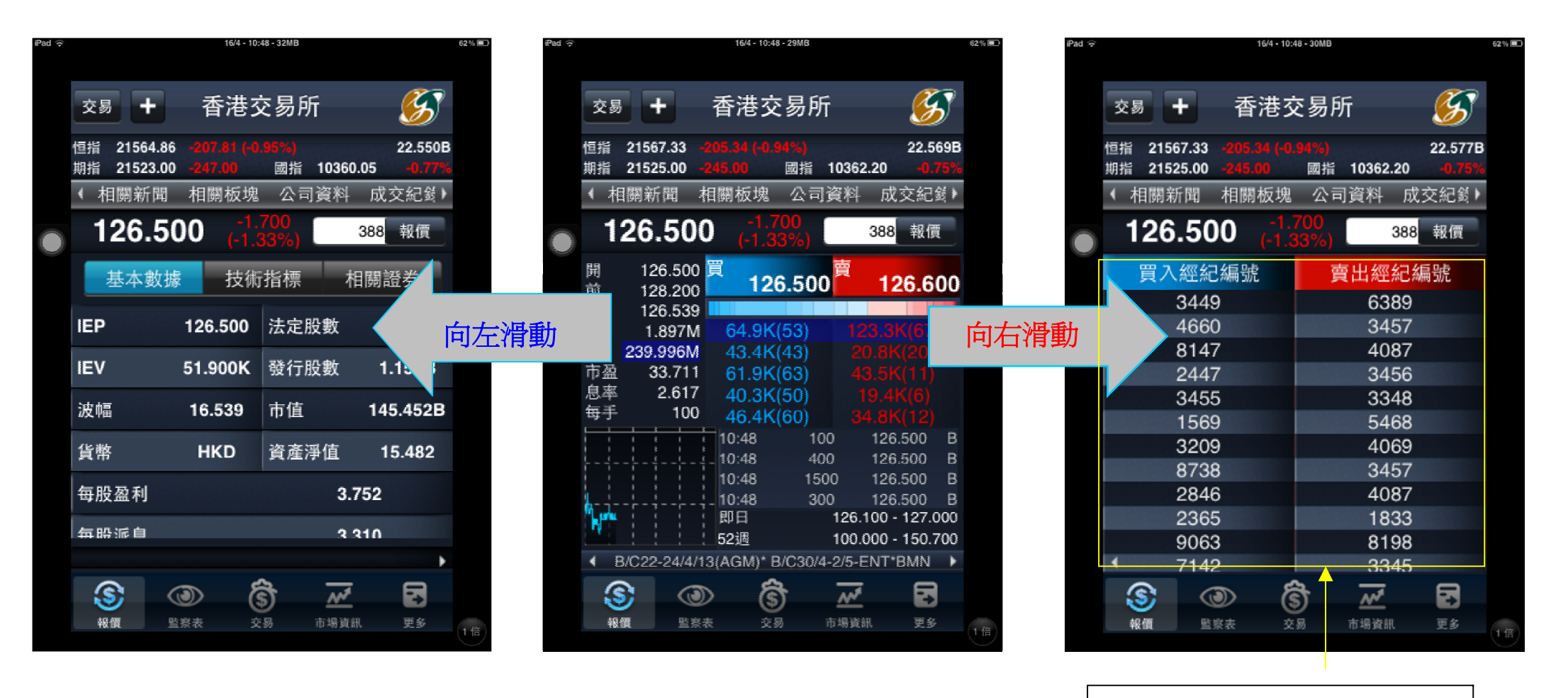

使用串流報價服務才會看到此部份

| iPad ᅙ |                            | 16/4 - 10:4      | 9 - 30MB           |          | 62 % 💷 |   |                 |                    |           |
|--------|----------------------------|------------------|--------------------|----------|--------|---|-----------------|--------------------|-----------|
|        | 交易 🕇                       | 香港ジ              | ≅易所                | <b>S</b> |        |   |                 |                    |           |
|        | 恒指 21564.24<br>期指 21526.00 |                  | 96%)<br>國指 10363.1 | 22.592B  |        |   |                 |                    |           |
|        | < 相關新聞                     | 相關板塊             | 公司資料               | 成交紀翁▸    |        |   |                 |                    |           |
|        | 126.50                     | )0 -1.3<br>(-1.3 | 700<br>33%) 3      | 88 報價    |        |   |                 |                    |           |
|        | 基本數據                       | 技術               | 指標  相              | 關證券      |        |   |                 |                    |           |
|        | 10天平均價                     |                  | 129.1              | 110      |        |   | 按選項欄            | 的"技術指標"            | ',即<br>覀, |
|        | 20天平均價                     |                  | 131.4              | 490      |        |   | り観⁄自行<br>MACD 즉 | 「爾個股的平均」<br>等技術指標。 | 貝'        |
|        | 50天平均價                     |                  | 137.9              | 954      |        | Ć |                 |                    |           |
|        | 100天平均價                    |                  | 136.3              | 305      |        |   |                 |                    |           |
|        | <b>250</b> 天平均價            |                  | 122.               | 781      |        |   |                 |                    |           |
|        | 8/17∓MACD                  |                  | -1 8               | 84       |        |   |                 |                    |           |
|        |                            |                  |                    | ۱.       |        |   |                 |                    |           |
|        | <u>s</u> (                 | ی (              | * *                |          |        |   |                 |                    |           |
|        | 報價 監                       | 察表 交             | 易 市場資訊             | 更多       | 1倍     |   |                 |                    |           |

按「**買入經紀/賣出經紀**」欄, 即可由經紀編號切換至以經 紀名稱查看經紀排位。

| iPad ᅙ |          |                  |                                  | 16/4 - 10:4 | 9 - 33MB    |          |      |                   | 62 % 💷 |
|--------|----------|------------------|----------------------------------|-------------|-------------|----------|------|-------------------|--------|
|        | 交易       | ; +              | 霍                                | 「港え         | を易り         | fī       |      | G                 |        |
|        | 恒指<br>期指 | 21559.<br>21524. | 02 - <mark>213</mark><br>00 -246 |             | 98%)<br>國指  | 10360.   | 26   | 22.630B<br>-0.77% |        |
|        | ◆柞       | 關新               | <b>乳 相關</b>                      | 阁板塊         | 公司          | ]資料      | 成孓   | ि紀翁♪              |        |
|        | 1        | 26.              | 500                              |             | 700<br>33%) | ;        | 388  | 報價                |        |
|        |          | 買ア               | 經紀                               |             |             | 賣出       | 經紀   |                   |        |
|        |          | 匯豐               | 證券                               |             | Mc          | organ    | Star | nley              |        |
|        |          | 麥格:              | 理資本                              |             |             | 高        | 盛    |                   |        |
|        |          | É                | Ē生                               |             | С           | redit \$ | Suis | se                |        |
|        |          | U                | BS                               |             |             | 高        | 盛    |                   |        |
|        |          | 民                | 宇富                               |             |             | 美林       | 遠東   |                   |        |
|        |          | 匯豐               | 證券                               |             | Mc          | organ    | Star | nley              |        |
|        |          | 中銷               | 國際                               |             |             | 法國       | 巴黎   |                   |        |
|        |          | 麥格:              | 理資本                              |             |             | 高        | 盛    |                   |        |
|        |          | 工釺               | <b>裂亞洲</b>                       |             | С           | redit \$ | Suis | se                |        |
|        |          | 高氏               | 兄弟                               |             |             | 極訊       | 亞太   |                   |        |
|        | (        | Credit           | Suiss                            | е           |             | 中銀       | 國際   |                   |        |
|        | •        | 匯豐               | 諸券                               |             |             | 美林       | 溒東   |                   |        |
|        | 3        |                  |                                  | 6           | 3           | ~        |      |                   |        |
|        | 報        | 價                | 監察表                              | 交           | 易           | 市場資訊     |      | 更多                | 1 倍    |
|        |          |                  |                                  |             |             |          |      |                   |        |

於股票報價頁將智能手機 / 平板電腦裝置轉為**橫向顯示**,即可顯示**詳細圖表**。 (注意: 由**詳細圖表**頁返回報價頁,將會自動更新報價並扣除一次點擊即時報價次數。)

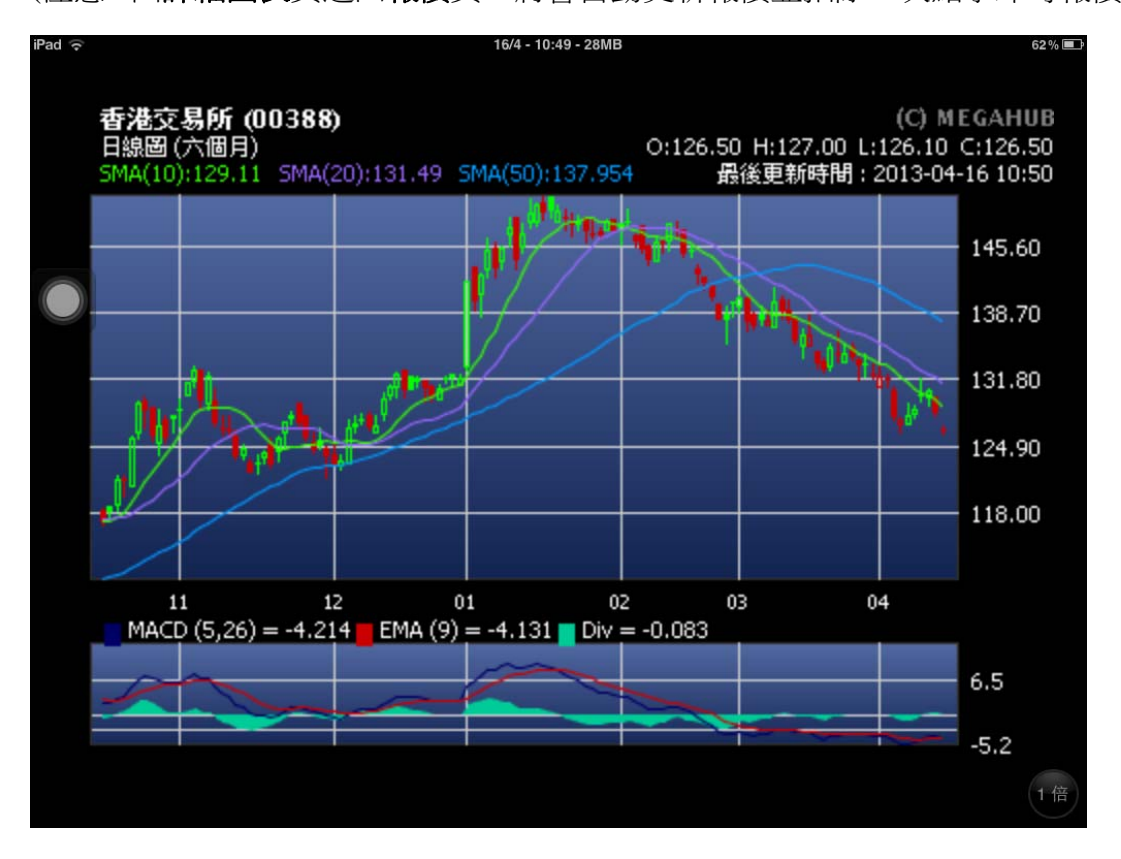

於**詳細圖表**中任何地方按一下,即會彈出**功能列**。可於上功能列**轉換股票代號**或於下功 能列快速切換**不同時距之圖表**。

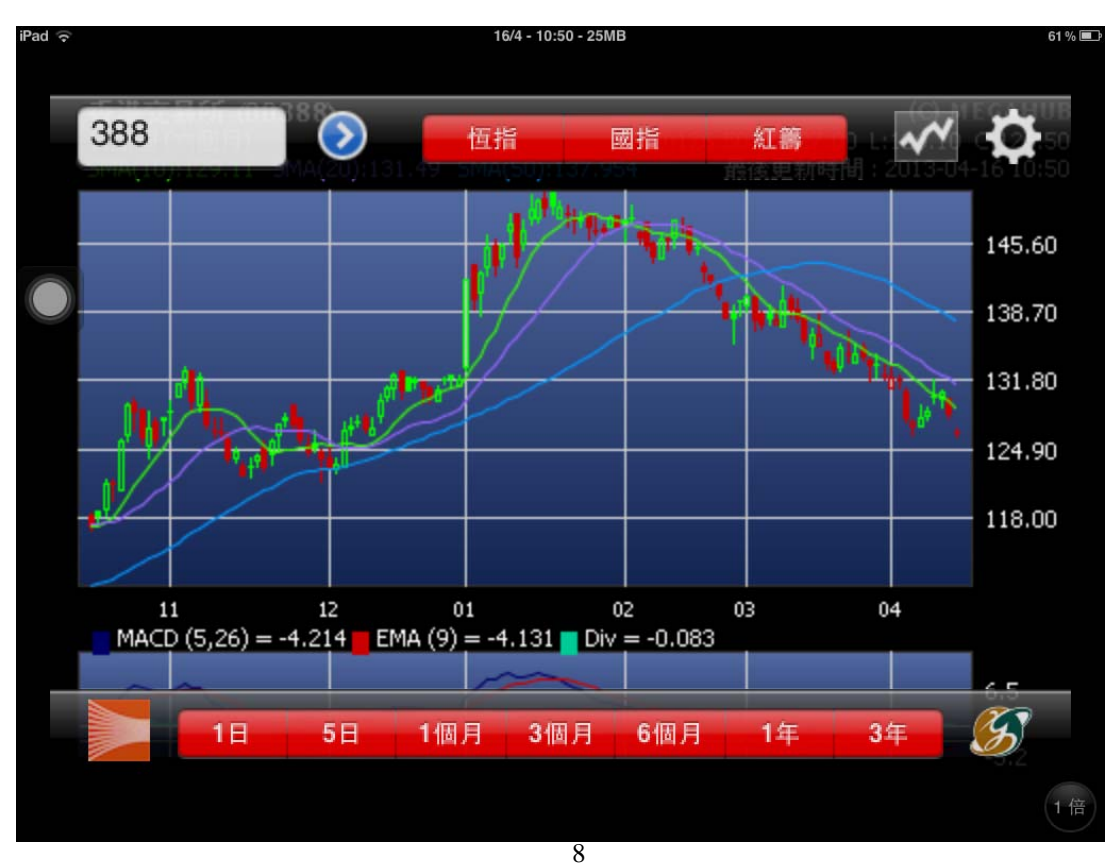

按圖表右上方之**齒輪圖案**,即會彈出**詳細選項**:

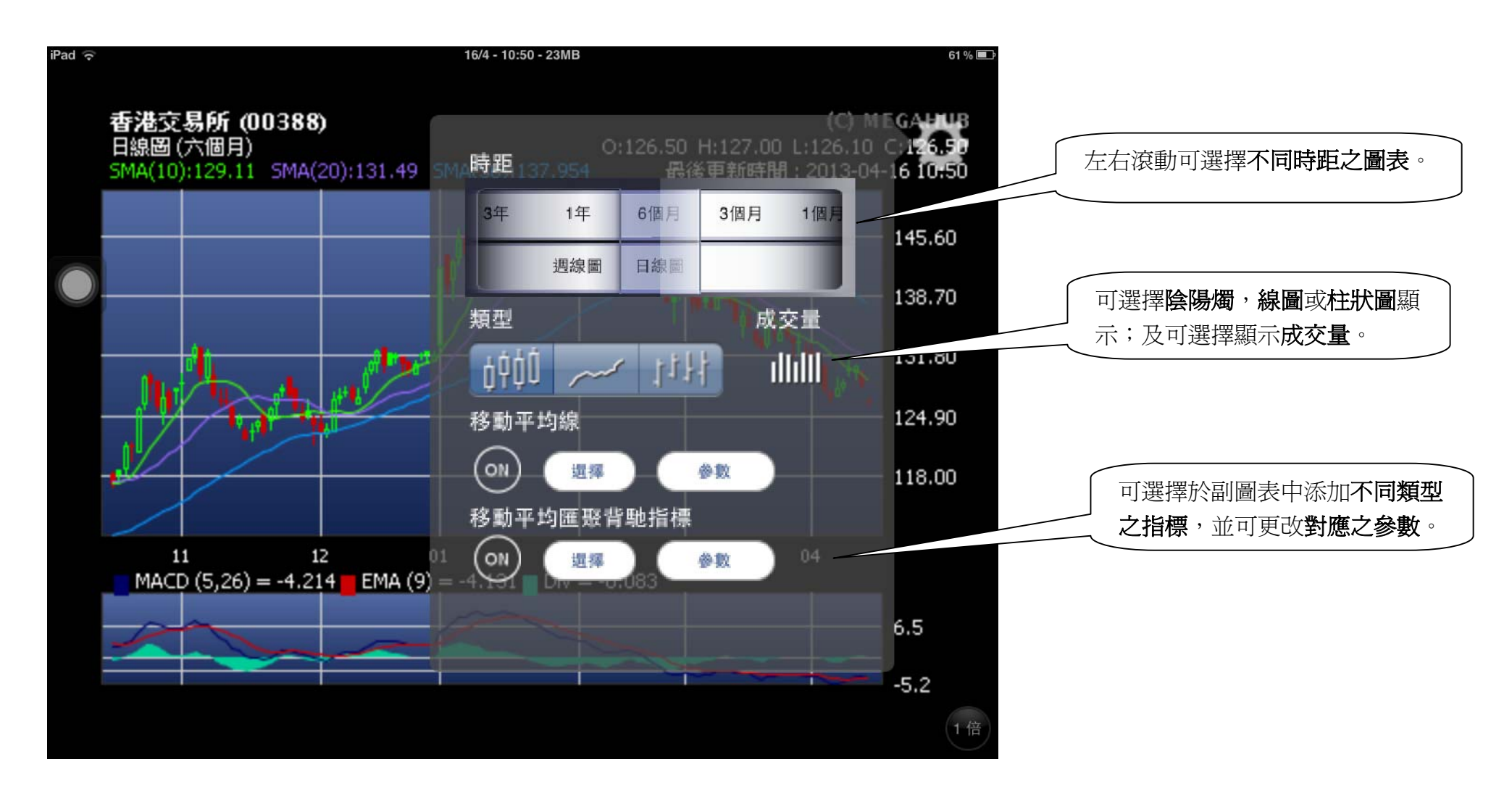

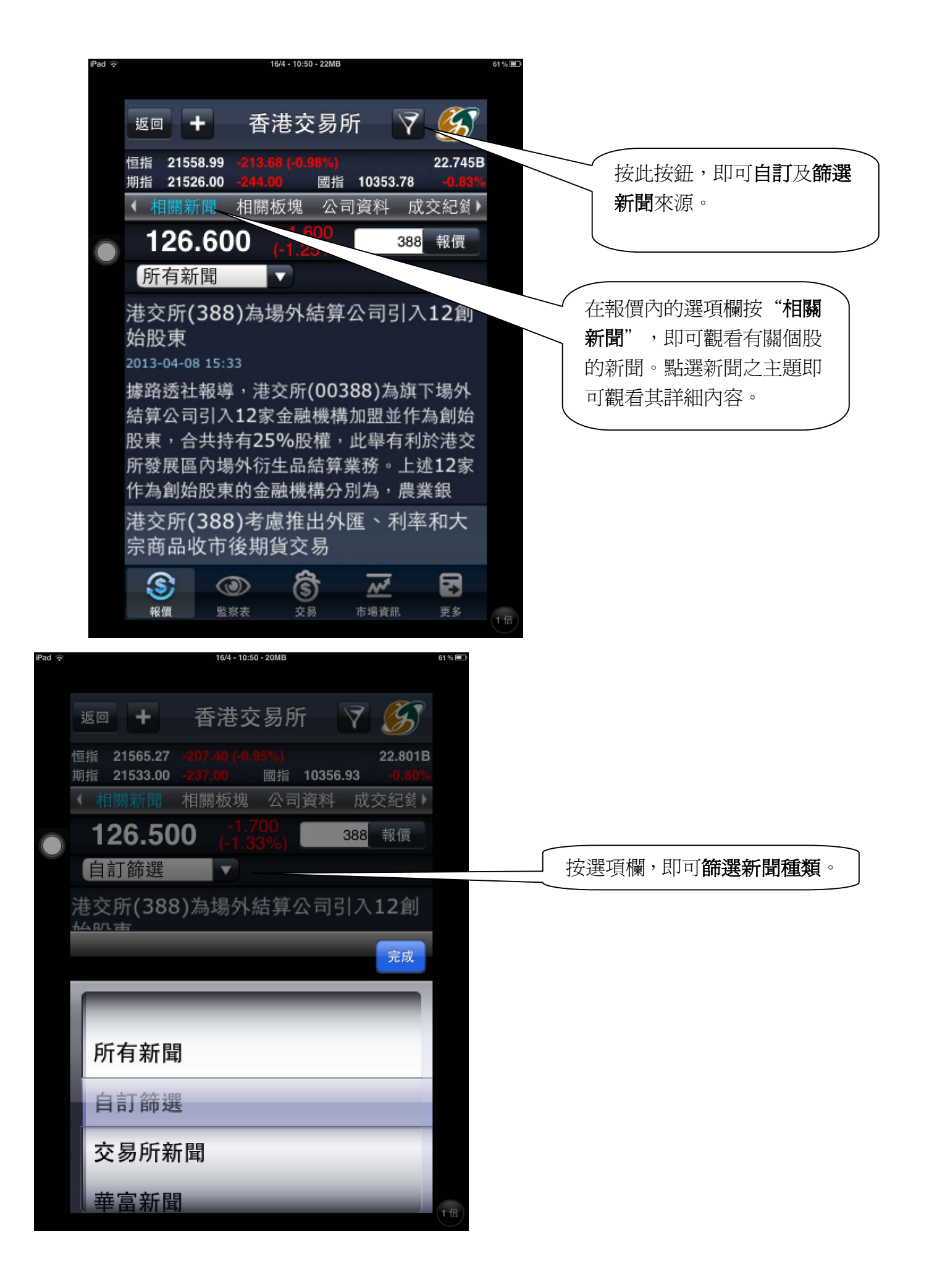

| (r             |                              | 16/4 - 10:51 - 15MB    |          |               | 61 % <b>a</b> > |     |               |
|----------------|------------------------------|------------------------|----------|---------------|-----------------|-----|---------------|
| 返回             | <b>+</b> 香                   | 港交易所                   | f 🛛      |               |                 | 按   | 此按鈕,即可觀看有關個股戶 |
| 恒指 21<br>期指 21 | 565.27 -207.<br>542.00 -228. | 10 (-0.95%)<br>00   國指 | 10356.93 | 22.834B       |                 | ┐ 屬 | 板塊之其他股票詳細資料,食 |
| (相關            | 新聞 相關                        | 板塊、公司                  | 資料「      | 成交紀翁)         |                 | 括   | 成交量、成交額、買入價及賣 |
| 120            | 6.500                        | -1.700<br>(-1.33%)     | 38       | 8 報價          |                 | し出  | 價。            |
| 股價             |                              |                        |          | <b>蓌</b> ∽′%) |                 |     |               |
| 00030          | 佳訊控股                         |                        |          |               |                 |     |               |
| 0.250          |                              |                        | 0.000    | (0.00%)       |                 |     |               |
| 00033          | 和協海峽會                        | 金融集團                   |          |               |                 |     |               |
| 0.073          |                              |                        | 0.000    | (0.00%)       |                 |     |               |
| 00053          | 國浩集團                         |                        |          |               |                 | (   |               |
| 96.200         | )                            |                        | 0.450    | (0.47%)       |                 |     | 按選項欄的"相關极塊"即  |
| 00056          | 聯合地產                         | (香港)                   |          |               |                 |     | 觀看有關個股所屬板塊之其  |
| 1.200          |                              |                        |          | -3.23%)       |                 |     | 股票表現。         |
| 00068          | 利興發展                         |                        |          |               |                 |     |               |
| 6.040          |                              |                        | 0.000    | (0.00%)       |                 |     |               |
| \$             | ۲                            | \$                     | ~*       |               |                 |     |               |
| 報價             | 監察表                          | 交易                     | 市場資訊     | 更多            | 1 45            |     |               |

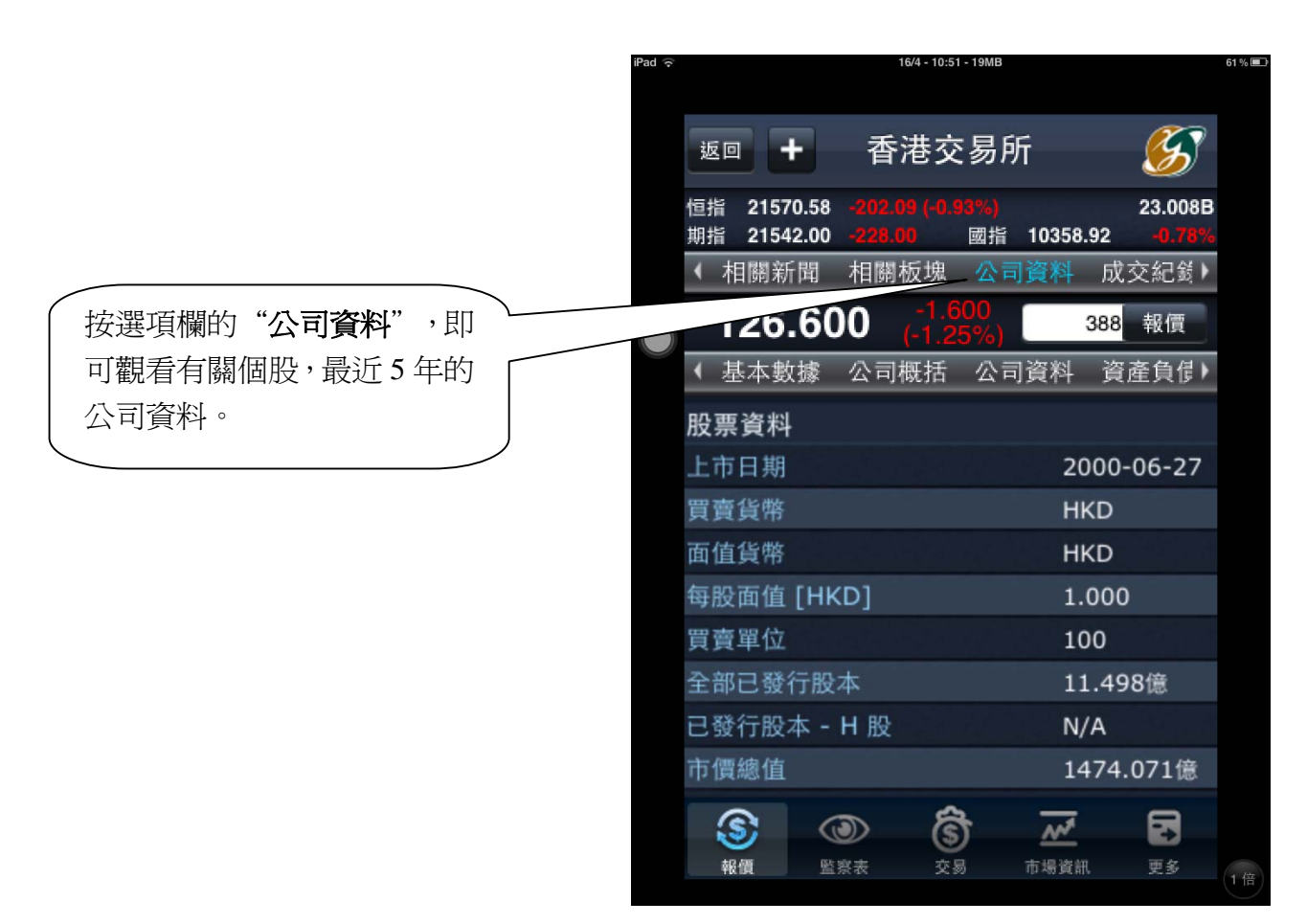

| iPad ᅙ | 16/4                               | - 11:01 - 28MB     |            | 60% 🗩 |                        |
|--------|------------------------------------|--------------------|------------|-------|------------------------|
| 返回     | <b>+</b> 香港                        | 春交易所               | <b>S</b>   |       | 新選" <b>派息紀錄</b> ",即可觀看 |
| 恒指 2   | 1600.71 -171.96<br>1580.00 -190.00 | (-0.79%)<br>國指 103 | 24.580B    |       | 其派自日期,除淨日期等詳細          |
| ▲ 相關   | 新聞 相關板                             | 塊 公司資料             | 成交紀翁)      |       | 入家。                    |
| 12     | 6 500                              | -1.700             | 200 起信     |       |                        |
|        | 0.500 (-                           | 1.33%)             | 300 FK     |       |                        |
| ●!債表   | · 損益表 財                            | 務比率派息              | 紀錄 菜單▶     |       |                        |
| 年度     | 種類                                 | 派息日期               | 除淨日期       |       |                        |
| 12/20  | 12 末期業績                            | 2013-05-31         | 2013-04-26 |       |                        |
| 12/20  | 12 第三季業績                           | N/A                | N/A        |       |                        |
| 12/20  | 12 中期業績                            | 2012-09-21         | 2012-08-21 |       |                        |
| 12/20  | 12 第一季業績                           | N/A                | N/A        |       |                        |
| 12/20  | 11 末期業績                            | 2012-05-29         | 2012-04-25 |       |                        |
| 12/20  | 11 第三季業績                           | N/A                | N/A        |       |                        |
| 12/20  | 11 中期業績                            | 2011-10-06         | 2011-08-24 |       |                        |
| 12/20  | 11 第一季業績                           | N/A                | N/A        |       |                        |
|        |                                    | â <del>.</del>     | 7 69       |       |                        |
| 20 AU  | 影響事                                |                    |            |       |                        |
| ¥K IR  |                                    | 200 10401          | Kaiv 92.39 | 1倍    |                        |

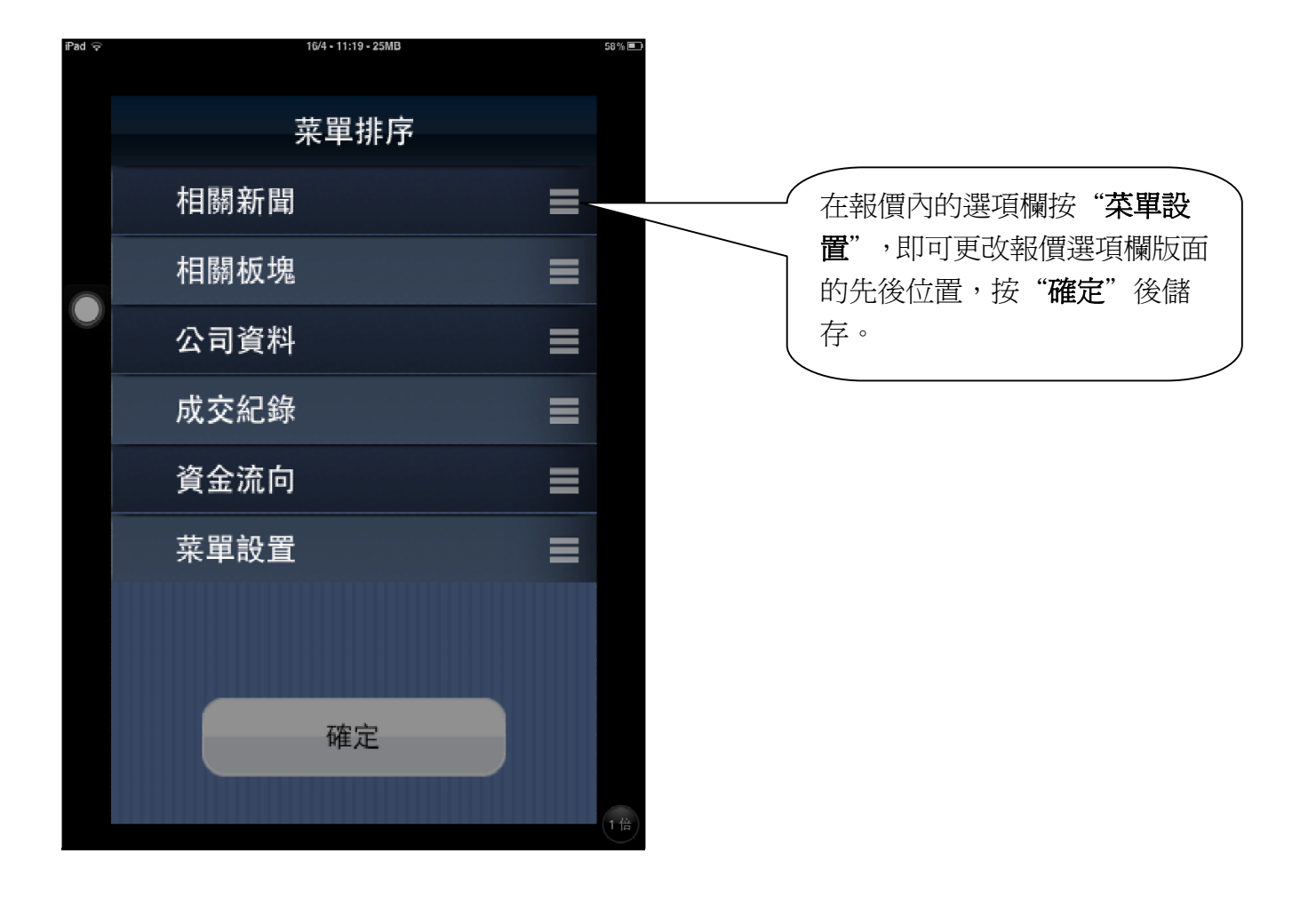

| 4 |              |         | 18/4 - 11:14   | o - 13mio           |          |
|---|--------------|---------|----------------|---------------------|----------|
|   | 返回           | +       | 香港交            | 5易所                 | <b>S</b> |
| 1 | 恒指 2<br>脚指 2 | 1575.67 |                | 90%)<br>网指 10357-60 | 26.983B  |
| Í | (相)          | 周新聞     | 相關板塊           | 公司資料                | 成交紀翁     |
|   | 12           | 6.40    | 0 -1.8         | 300<br>0%) 38       | 18 報價    |
|   | 時間           |         | 成交量            | 成交價                 | B/A      |
|   | 11:18        |         | 1000           | 126.400             | A        |
|   | 11:18        |         | 300            | 126.300             | В        |
|   | 11:17        |         | 200            | 126.400             | A        |
|   | 11:17        |         | 500            | 126.400             | А        |
|   | 11:17)       | Y       | 600            | 126.400             | A        |
|   | 11:16        |         | 400            | 126.300             | В        |
|   | 11:16        |         | 100            | 126.400             | А        |
|   | 11:16        |         | 400            | 126.400             | A        |
|   | 11:15        |         | 2000           | 126.400             | А        |
|   | 44.45        |         | 200            | 126 400             | ۸        |
|   |              | *       | 第1頁/封          | 共29頁 🕨              | ► ₩      |
|   |              | G       | an 16          | *                   | R        |
|   | 彩價           | 際日      | シン (2)<br>8表 交 | り 二二 品語資訊           | 更多       |
|   | 15.196       | <u></u> | 65.15 JA 2     | 95 - 114 MIS BALASA | 2.9      |

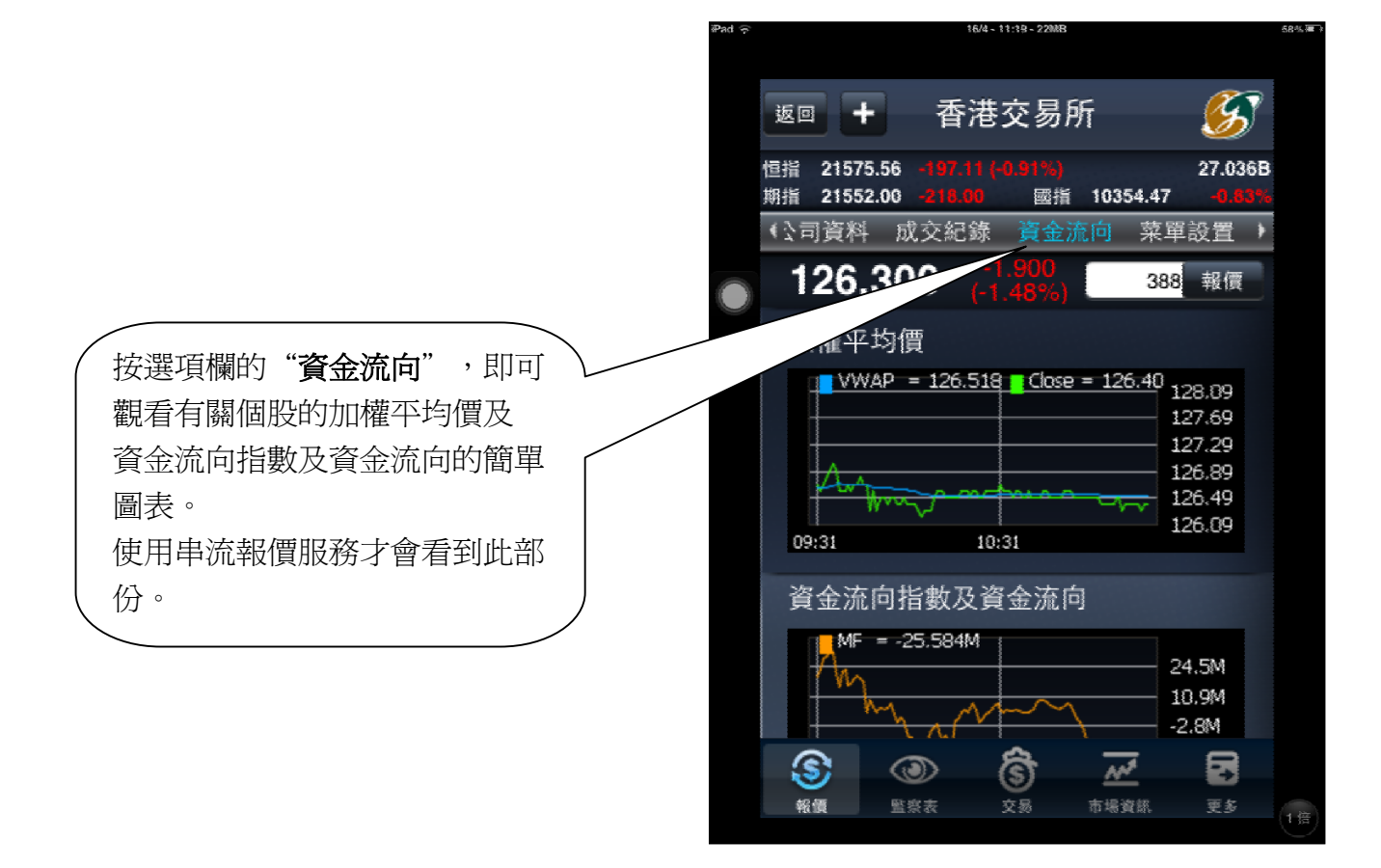

|             |                               | 16/4 - 10:48 - 29M         | В               |                     | 62 % 🔳 |                       |    |
|-------------|-------------------------------|----------------------------|-----------------|---------------------|--------|-----------------------|----|
| 交易          | ; + _                         | 香港交易                       | 所               | <b>K</b>            |        |                       |    |
| 恒指<br>期指    | 21567.33 -2<br>21525.00 -2    | 05.34 (-0.94%)<br>45.00 國打 | )<br>旨 10362.2  | 22.569B<br>0 -0.75% |        | 按選+按鈕,即可把該股加到<br>察表"。 | "臣 |
| ◆ 相         | 目闘新聞 相                        | 1關板塊 公                     | 司資料             | 成交紀翁▸               |        |                       |    |
| 1           | 26.500                        | -1.700<br>(-1.33%          | ) 3             | 88 <mark> 報價</mark> |        |                       |    |
| 開<br>前<br>均 | 126.500<br>128.200<br>126.539 | <sup>買</sup> 126.5         | 00 <sup>賣</sup> | 126.600             |        |                       |    |
| 量           | 1.897M                        | 64.9K(53                   | ) 123           | .3K(67)             |        |                       |    |
| 額           | 239.996M                      | 43.4K(43                   | ) 20.           |                     |        |                       |    |
| 市盈          | 33.711                        | 61.9K(63                   | 43.             |                     |        |                       |    |
| 息率          | 2.617                         | 40.3K(50                   | ) 19            |                     |        |                       |    |
| 每手          | 100                           | 46.4K(60                   | ) 34.           |                     |        |                       |    |
|             |                               | 10:48                      | 100 1           | 26.500 B            |        |                       |    |
|             |                               | 10:48                      | 400 1           | 26.500 B            |        |                       |    |
|             |                               | 10:48                      | 1500 1          | 26.500 B            |        |                       |    |
| h-i-        |                               | 10:48                      | 300 1           | 26.500 B            |        |                       |    |
| . N         |                               | 即日                         | 126.10          | 0 - 127.000         |        |                       |    |
|             |                               | 52 <u>列</u>                | 100.00          | 0 - 150.700         |        |                       |    |
|             | 3/022-24/4/13                 | s(AGM)" B/C3               | 0/4-2/5-EN      |                     |        |                       |    |
| 6           |                               | ) (ទី                      | M               |                     |        |                       |    |
| 報           | 個 監察表                         | · 交易                       | 市場資訊            | 更多                  |        |                       |    |
| TR          |                               |                            | ALC: UN DECHINE |                     | (1倍)   |                       |    |

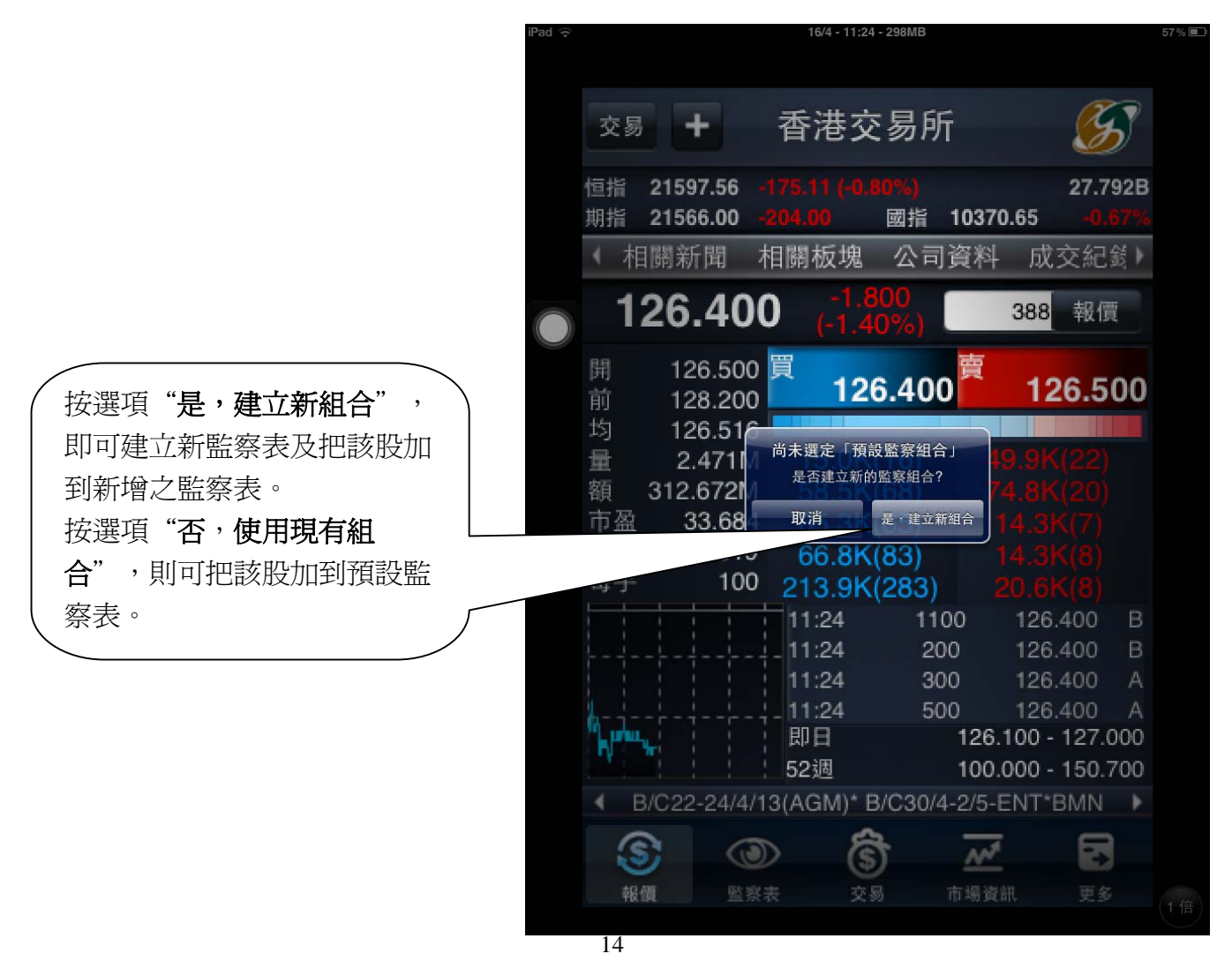

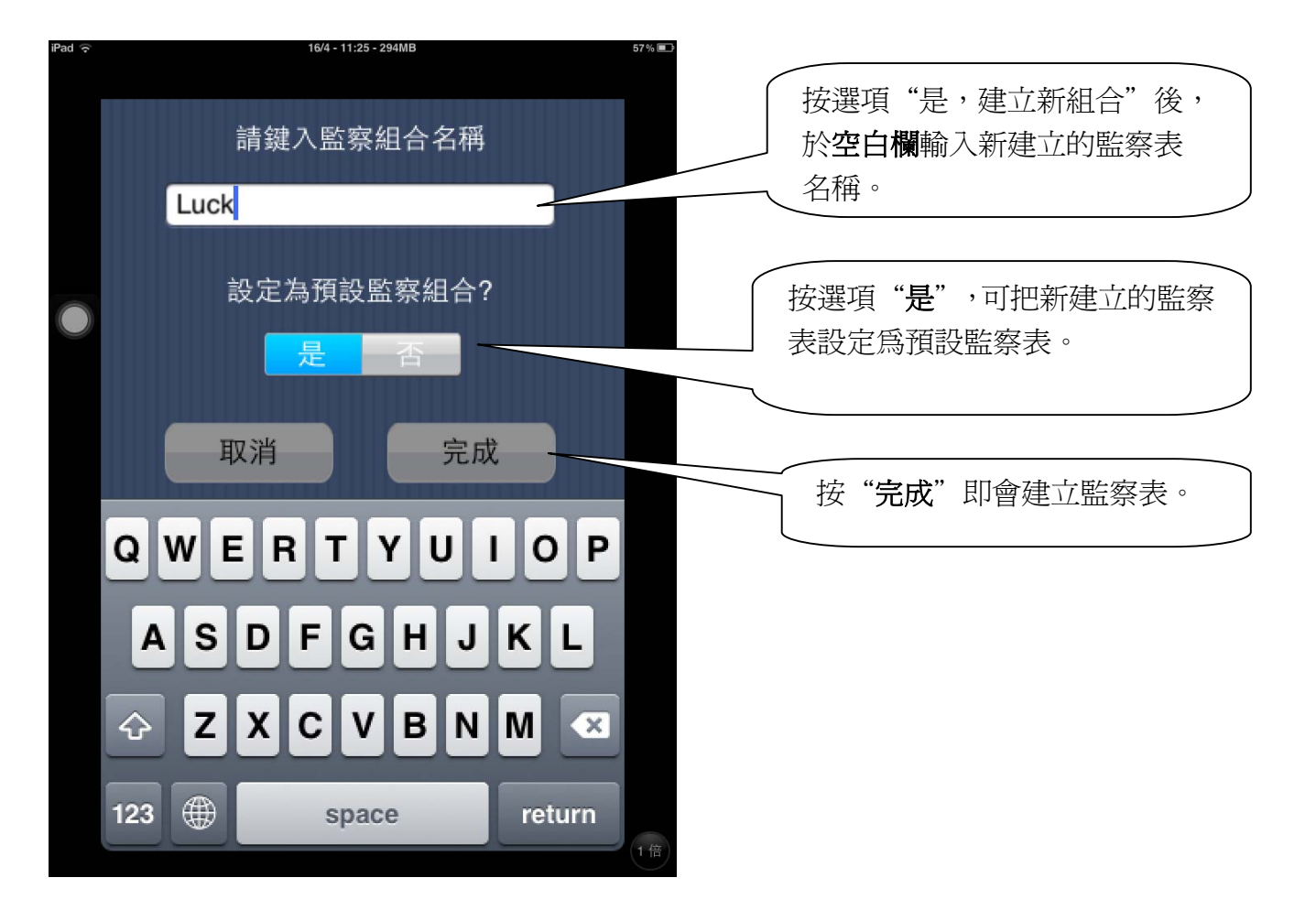

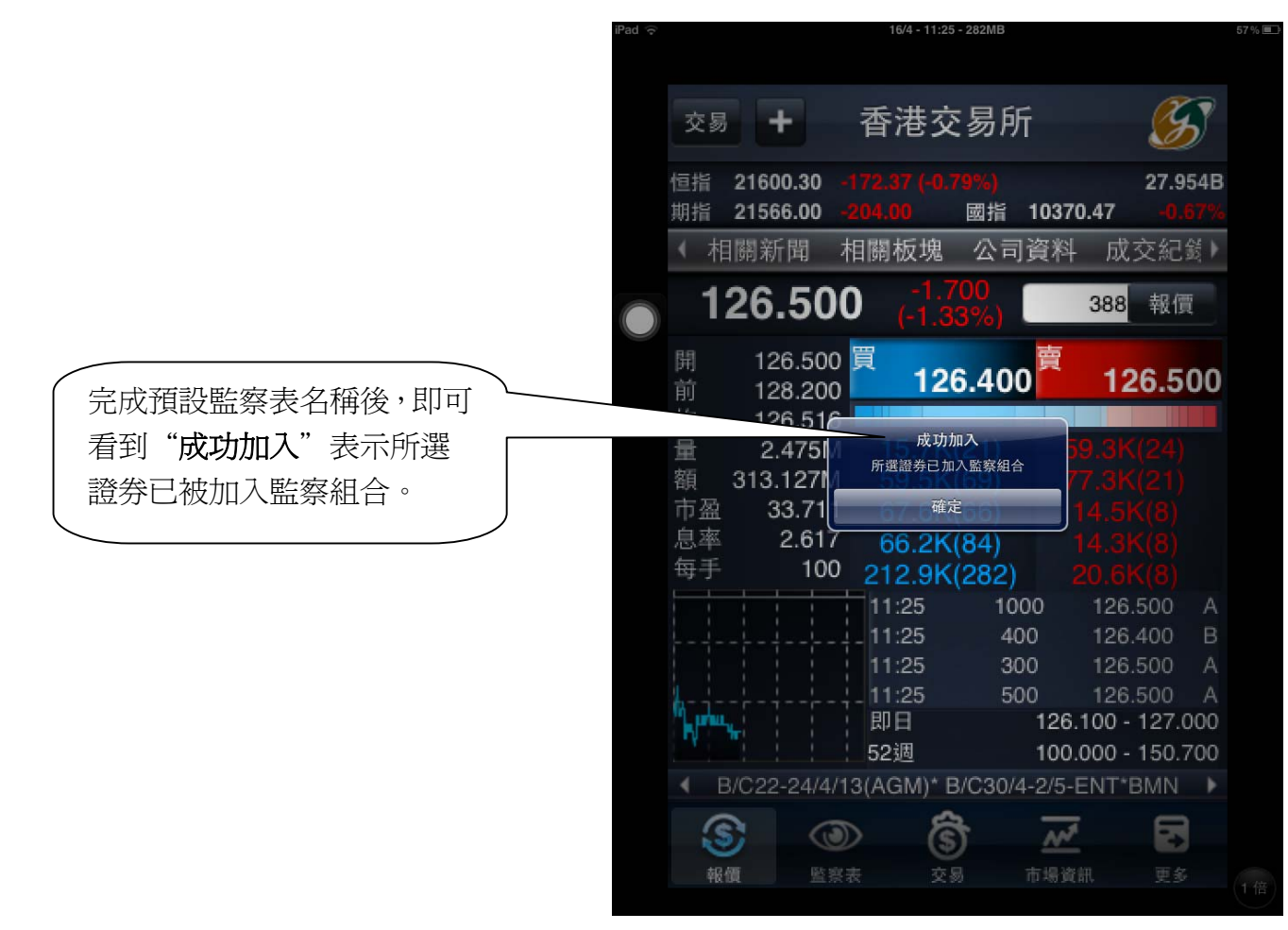

| ľ. |          |              | 16/4 - 10:4 | 6 - 40MB    |                     |     |
|----|----------|--------------|-------------|-------------|---------------------|-----|
|    | 交易       | ŀ.           | 香港交         | 医易所         | ß                   | 5   |
| t  | 亘指       | 21570.26     |             | 93%)        | 22.2                | 94B |
| 1  | 明指       | 21535.00 -   | 235.00      | 國指 103      | 363.98 -0.          | 74% |
|    | ◆相       | 翻新聞   4      | 相關板塊        | 公司貸         | 科 成交紀               | 鼗▶  |
|    | 1:       | 26.50        | 0 -1.7      | (00<br>(3%) | <mark>388</mark> 報信 |     |
|    | 開        | 126.500      | 買           | ·           |                     |     |
|    | 前        | 128.200      | 12          | 6.500       | 126.6               | 00  |
|    | 均        | 126.539      |             |             |                     |     |
| 1  | 量        | 1.881M       | 72.1K       | (57)        |                     |     |
| ł  | 額        | 238.060M     | 34.9K       | (41)        |                     |     |
|    | 中留       | 33.711       | 61.2K       | (60)        |                     |     |
| 1  | 忠平<br>伝手 | 2.617        | 36.3K       | (49)        |                     |     |
|    | 时十       | 100          | _ 40.8K     | (56)        | 34.8K(12)           |     |
|    |          | 1 1 1        | 10:46       | 1600        | 126.500             | в   |
| Ì  |          |              | 10:46       | 1400        | 126.600             | A   |
|    | i.       |              | 10:46       | 2000        | 126.600             | A   |
| (  |          |              | 即日          | 12          | 26.100 - 127.0      | 000 |
|    | N.       |              | 52调         | 10          | 0.000 - 150.        | 700 |
|    | ∢ в      | /C22-24/4/1  | 3(AGM)* E   | 3/C30/4-2/  | 5-ENT*BMN           | •   |
|    | 6        |              | 2           | 2 -         |                     |     |
|    | 3        |              | > (\$       |             | <u>~</u> 2          |     |
|    | 報伯       | <b>夏</b> 監察: | 表交          | 易 市場        | 資訊 更多               |     |

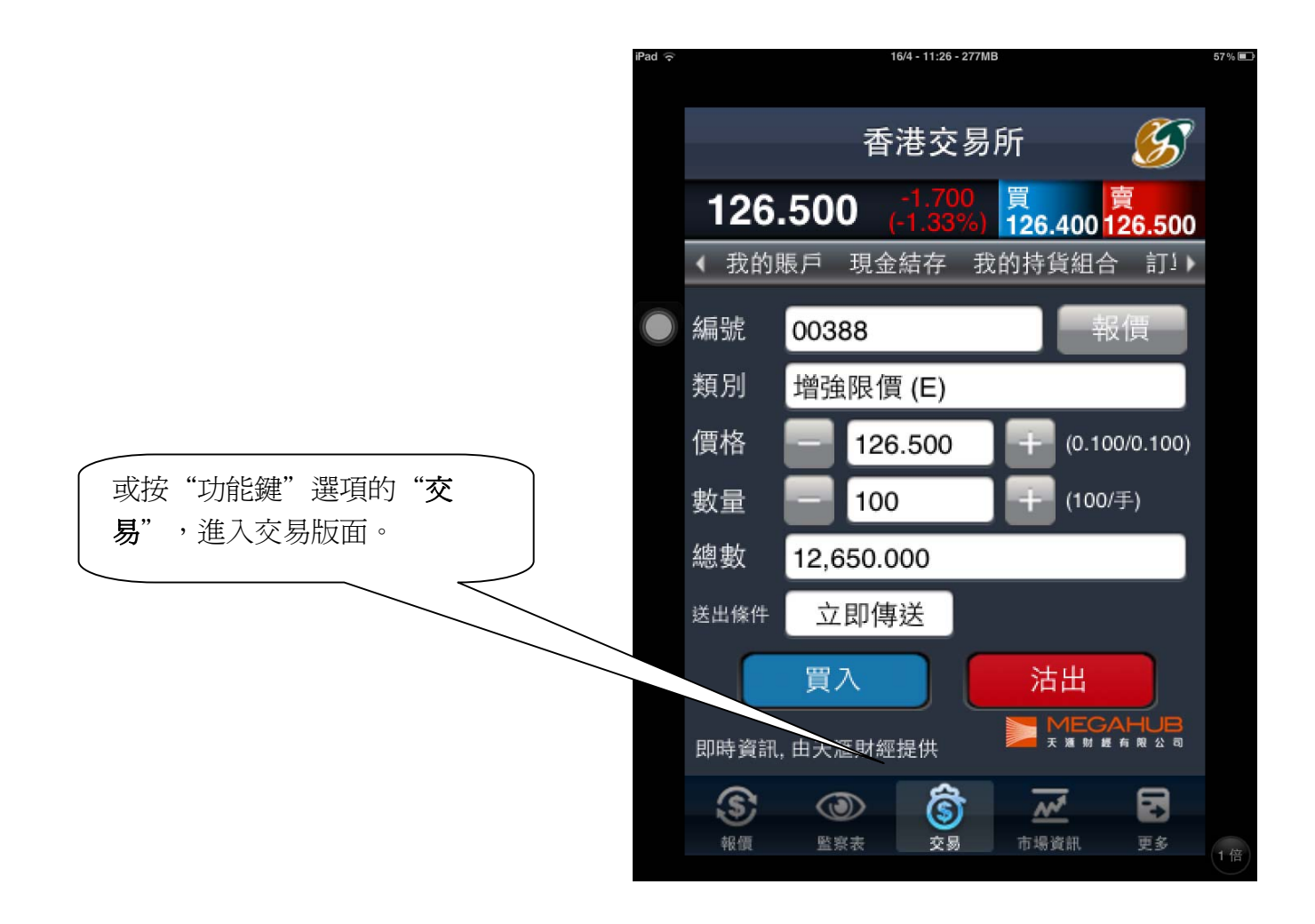

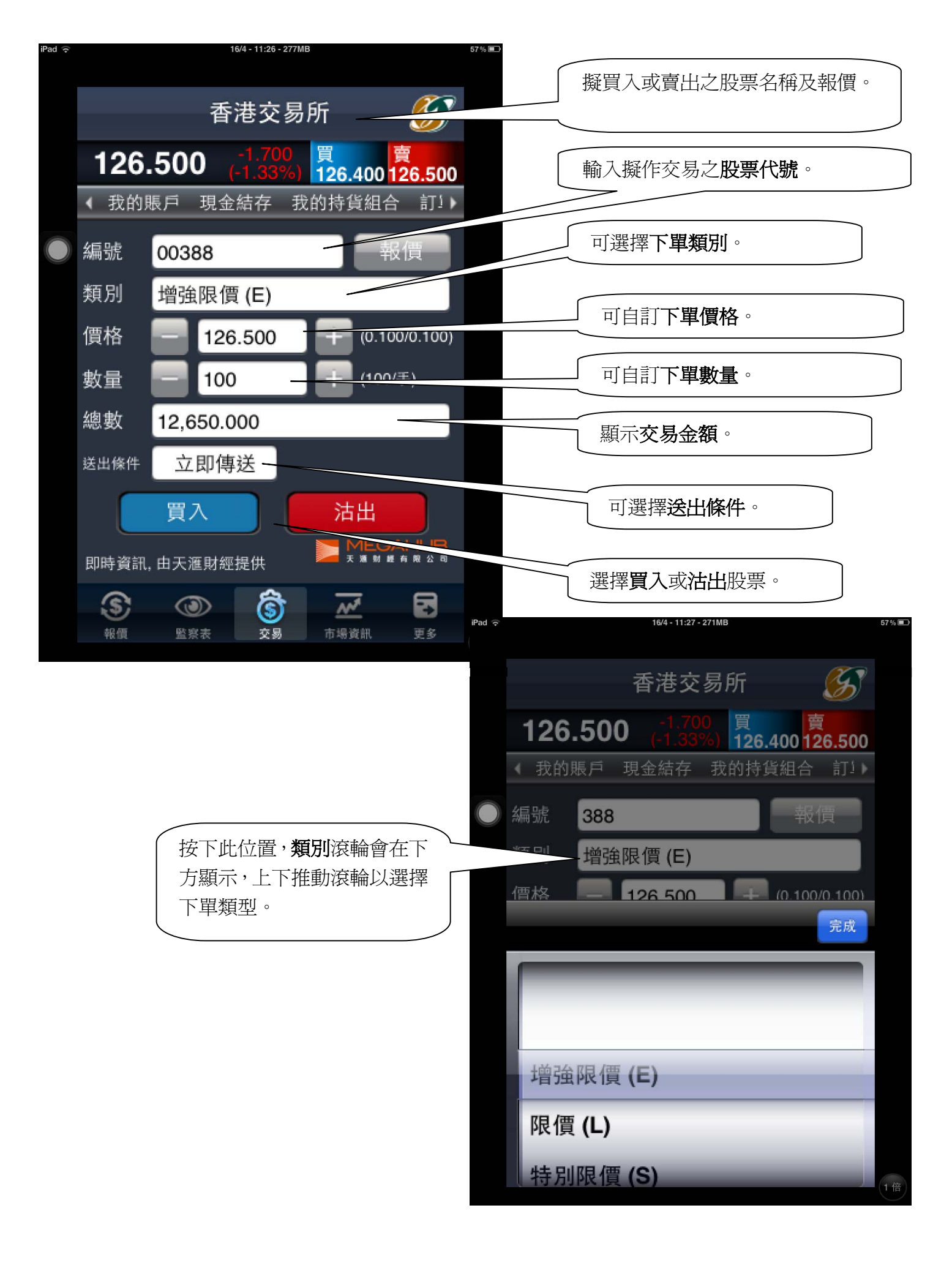

| Pad 🗢 16/4 - 11:27 - 268MB                                                                                                    | 57% ■♪                          |                        |                           |                                  |              |
|----------------------------------------------------------------------------------------------------|---------------------------------|------------------------|---------------------------|----------------------------------|--------------|
| 香港交易所<br><b>126.400</b> -1.800<br>(-1.40%)<br><b>126.400 26.400 26.400</b> | 多<br>.500                       | 按下」<br>格。<br>下推調       | 比鈕,可輸<br>價格滾輪會<br>動滾輪以選   | 入欲 <b>下單之(</b><br>在下方顯示<br>譯下單價格 | <b>買</b> ,上。 |
| <ul> <li>編號 388 報價</li> <li>類別 增強限價 (E)</li> <li>個格 126 500 + (0.100/0</li> </ul>                                                                                                    | 2<br>1<br>元<br>式<br>1<br>元<br>式 |                        |                           |                                  |              |
| 126.300<br>126.400<br>126.500                                                                                                    |                                 |                        |                           |                                  |              |
| 126.600<br>126.700                                                                                                    | 1倍                              |                        |                           |                                  |              |
|                                                                                                    | iPad 🗢                          | 16/4-11:2<br>香港交       | <sup>7-266MB</sup><br>Σ易所 | <b>S</b>                         | 57% ∎.)      |
|                                                                                                    | 價格<br>⇒量<br>總數                  | 100<br>2,650.000       |                           | <u>0.100/0.100)</u><br>(100/手)   |              |
| 輸入欲下單之價格。                                                                                                    | 送出條件                            | 立即傳送<br>買入<br><b>2</b> | <u>活</u> :<br>3           | L<br>C                           |              |
|                                                                                                    | 4                               | 5                      | 6                         | AC                               |              |

| iPad ᅙ | 16/4 - 11:28 - 269MB                           | 57% <b>(=_)</b>             |
|--------|------------------------------------------------|-----------------------------|
|        | 香港交易所 🛛 🚿                                      | ·                           |
|        | 126.500 -1.700 買 賣<br>(-1.33%) 126.400 126.500 | 0                           |
|        | ◆ 我的賬戶 現金結存 我的持貨組合 訂!)                         |                             |
|        | 編號 388 報價                                      | 按下此 <u></u> 如,可喻入砍 <b>下</b> |
|        | 類別 增強限價 (E)                                    | 上 卜 推動滾輪以選擇 卜 單數            |
|        | 價格 5 000 (0.010/0 -                            |                             |
|        | 完成                                             |                             |
|        |                                                |                             |
|        |                                                |                             |
|        | 100                                            |                             |
|        | 200                                            |                             |
|        |                                                |                             |
|        | 300                                            | 」(1倍)                       |

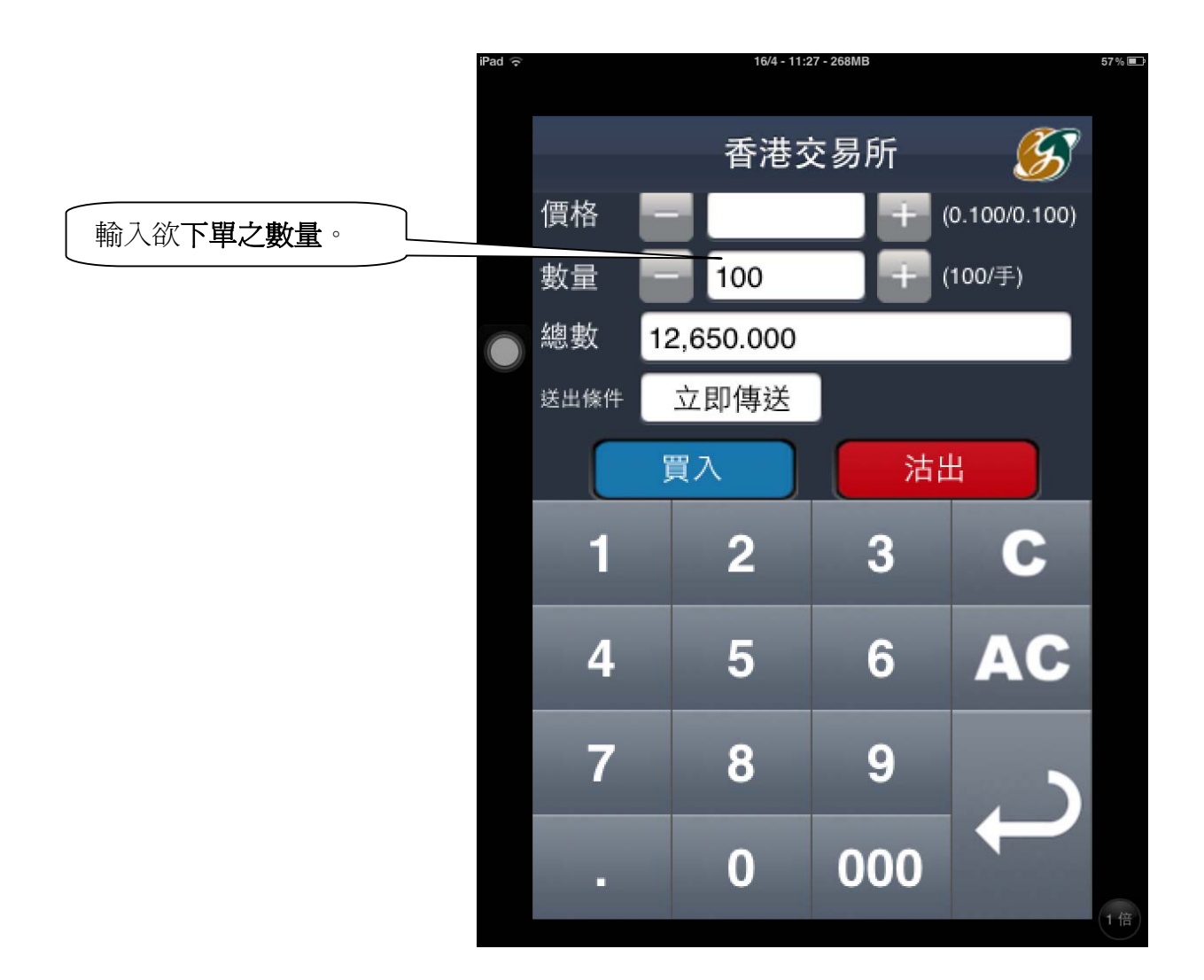

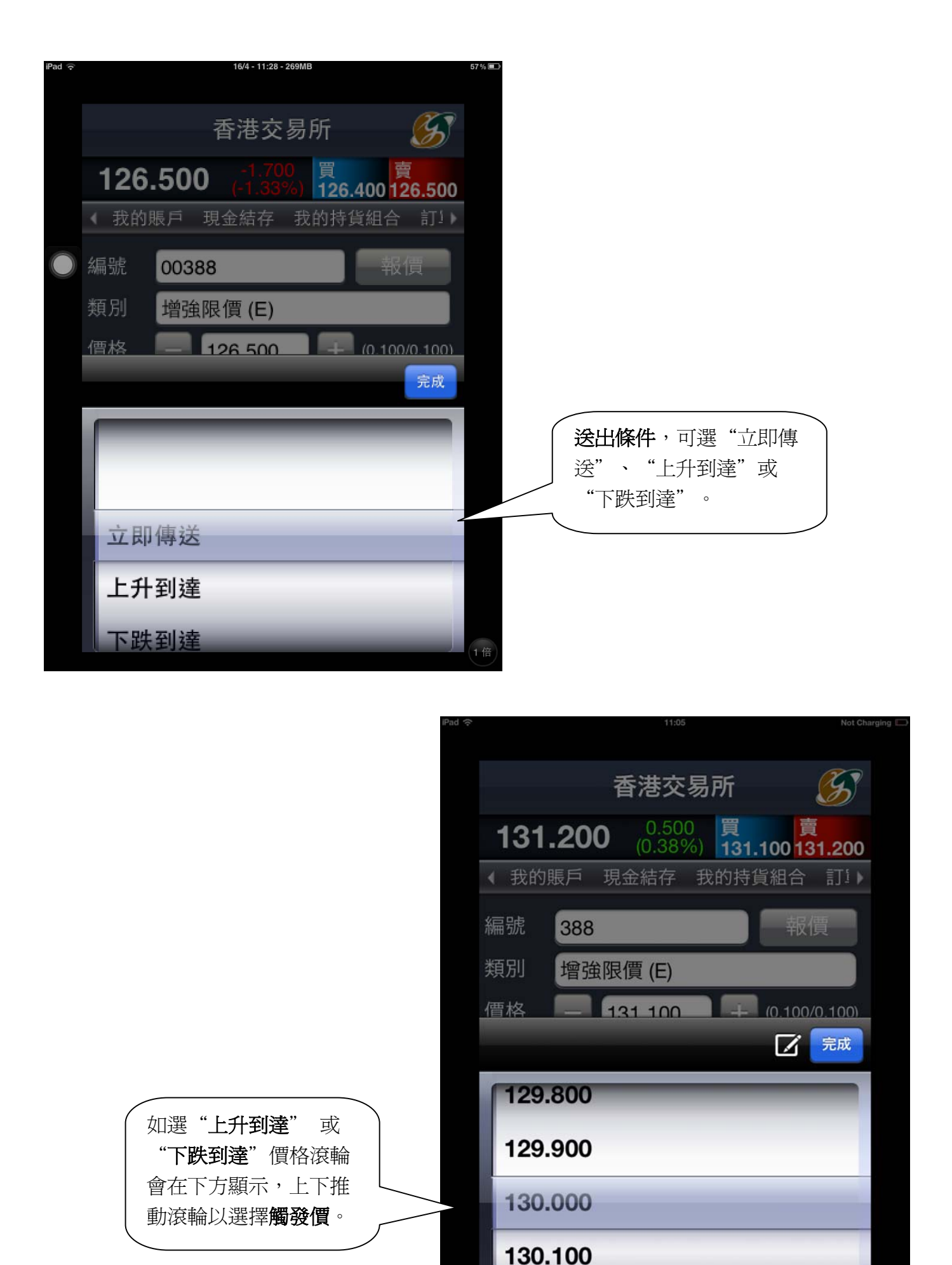

130.200

| ((. |         | 11:05              |                            | Not Charging 🗔 |                              |
|-----|---------|--------------------|----------------------------|----------------|------------------------------|
|     |         | 香港交                | 易所                         | <b>S</b>       |                              |
|     | 131.2   | 200 0.50<br>(0.389 | 0 買 <b>〕</b><br>%)131.1001 | 复<br>31.300    |                              |
|     | ◆ 我的賬   | 戶 現金結存             | 我的持貨組合                     | 訂1 🕨           |                              |
|     | 編號 3    | 388                | 報                          | 價              |                              |
|     | 類別      | 曾強限價 (E)           |                            |                | 選擇上升到達時,可輸入觸<br>發價後,確認買入或沽出。 |
|     | 價格      | - 131.100          | + (0.100                   | 0/0.100)       |                              |
|     | 數量      | 100                | (100/                      | 手)             |                              |
|     | 總數 1    | 3,110.000          |                            |                |                              |
|     | 送出條件    | 上升到達               | 觸發價 133.30                 | 0              |                              |
|     |         | 買入                 | 沽出                         |                |                              |
|     | 即時資訊, 由 | 由天滙財經提供            |                            | HUB<br>有限公司    |                              |
|     | \$      | (3)                | <u>M</u>                   |                |                              |
|     | 報價      | 監察表 交易             | 市場資訊                       | 更多<br>1x       |                              |

iPad ᅙ

Not Charging 🔛

11:20

|                                                |             | 香港交易所 🛛 \iint                                                                                                    |    |
|------------------------------------------------|-------------|----------------------------------------------------------------------------------------------------|----|
| 請檢查所有項目是否正確。<br>如確認無誤,按" <b>確認買賣指</b><br>示"繼續。 | ▲ 編 類 價 數 總 | 甘酒交易所     新買賣指示 - 沽出     「     市場: HKEX     買賣指示類別: 沽出     股票編號: 388     類別: 增強限價(E)     價格: 131.400     數量: 100                                                                                          |    |
|                                                | 送出即問        | <ul> <li>總數額: 13,140.00</li> <li>送出條件: &gt;= 133.300</li> <li>取消</li> <li>確認買賣指示</li> <li>時資訊,田大滙財經提供</li> <li>本本 ※ 本 ※ 本 ※ 本 ※</li> <li>報價</li> <li>監察表</li> <li>交易</li> <li>市場資訊</li> <li>更多</li> </ul> | 12 |

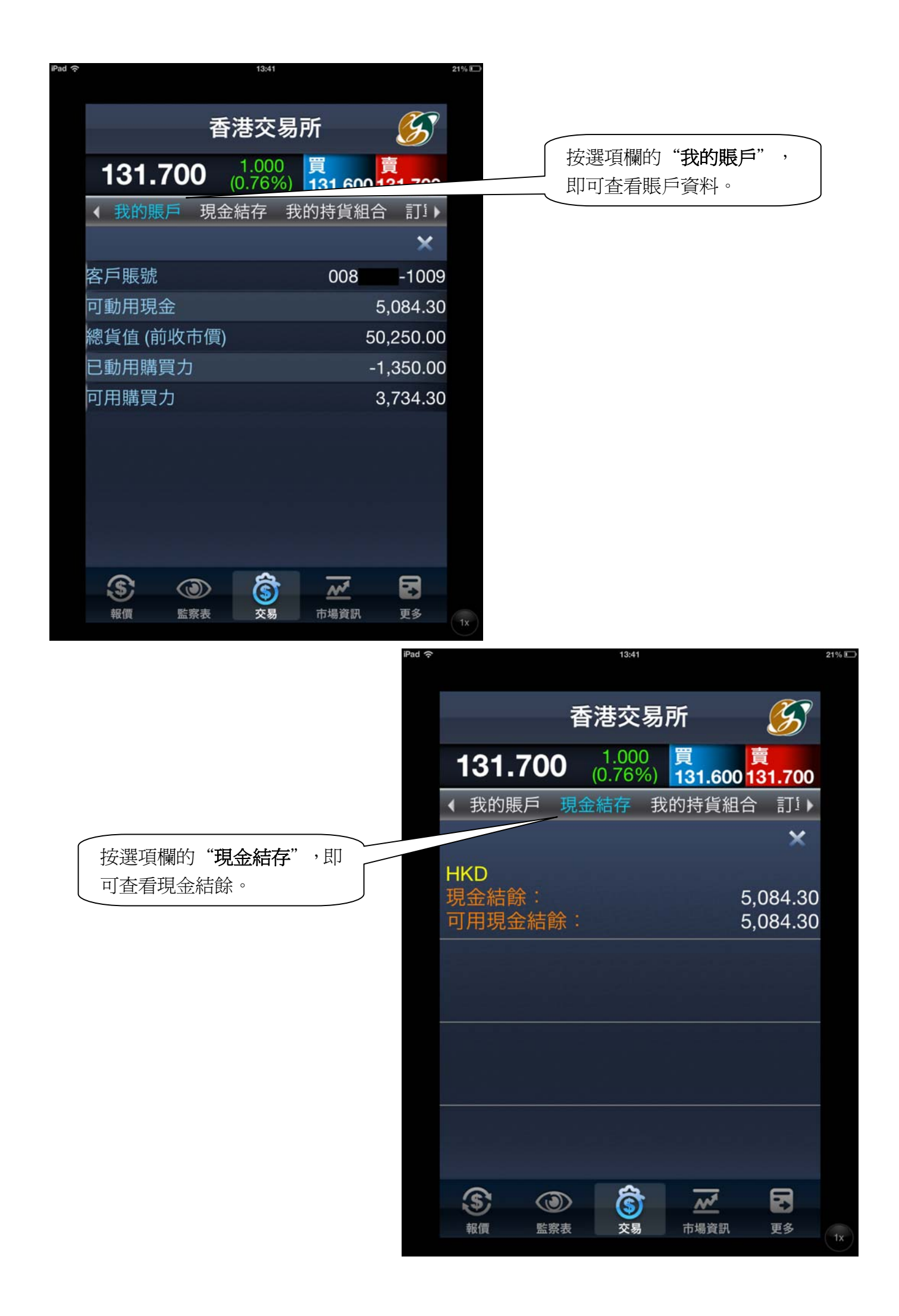

| *                     |                    | 13:41                 |                        | 21% 🗊 |                                              |
|-----------------------|--------------------|-----------------------|------------------------|-------|----------------------------------------------|
| 131.7                 | 香港<br><u>1</u> 00' | 交易所<br>.000<br>76%) 買 | <u>夏</u><br>600131 700 |       | 按選項欄的"我的持貨組<br>合",即可查看持股狀況,包括<br>股票編號、數量和貨值。 |
| ◆ 我的賬月                | □ 現金結              | 存 我的持                 | <u>貨組合</u> 訂)          |       |                                              |
|                       |                    |                       | ×                      |       |                                              |
| 02038                 | 富士康國               | 際                     |                        | -     |                                              |
| 市場價格                  | 200                | 數量                    | 貨值(參考價)                |       |                                              |
| <b>し</b><br>延時報價由天滙財網 | .320<br>脛提供        | 15,000                |                        |       |                                              |
| 最後更新: 2013-05         | -10 13:25:27       |                       | 天瀬財維有限公司               |       |                                              |
|                       |                    |                       |                        |       |                                              |
|                       |                    |                       |                        |       |                                              |
|                       |                    |                       |                        |       |                                              |
|                       |                    |                       |                        |       |                                              |
|                       |                    |                       |                        |       |                                              |
|                       |                    |                       |                        |       |                                              |
| \$                    |                    | <u>ŝ</u> <u></u>      | <b>Z B</b>             |       |                                              |
| 報價                    | 監察表                | 交易市場                  | 資訊 更多                  | 1x    |                                              |
|                       |                    |                       |                        |       |                                              |

按選項欄的"訂單記錄"即 可查看訂單冊。可直接在有 關紀錄上按一下以更改或取 消該下單項目。

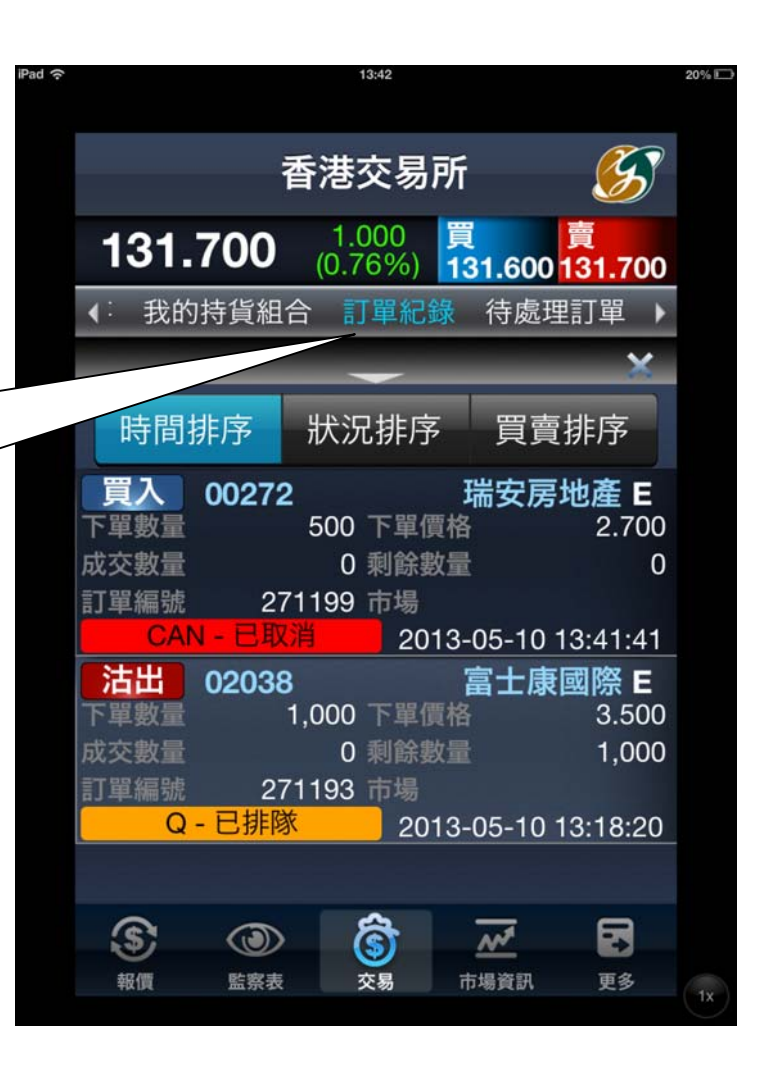

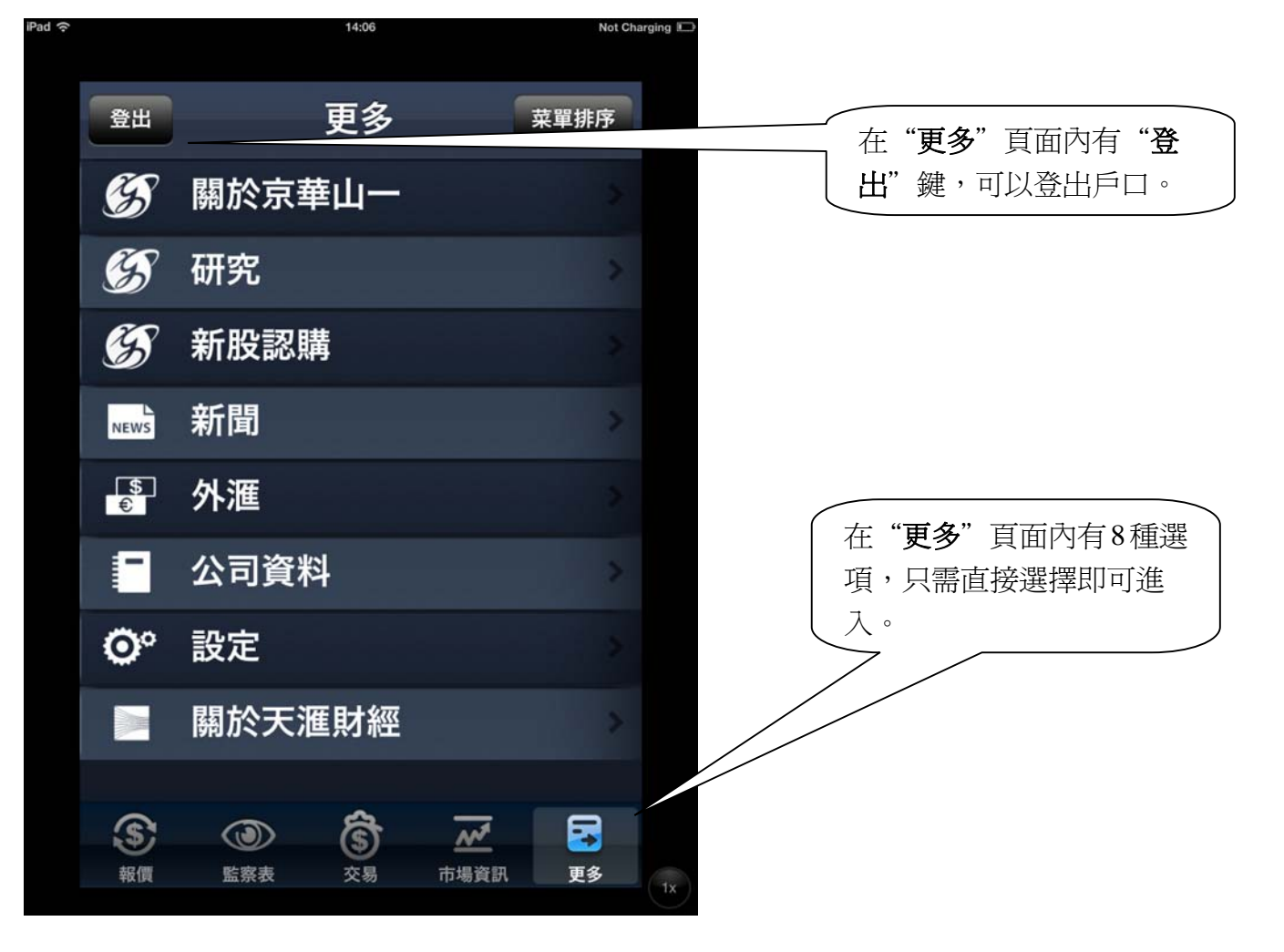

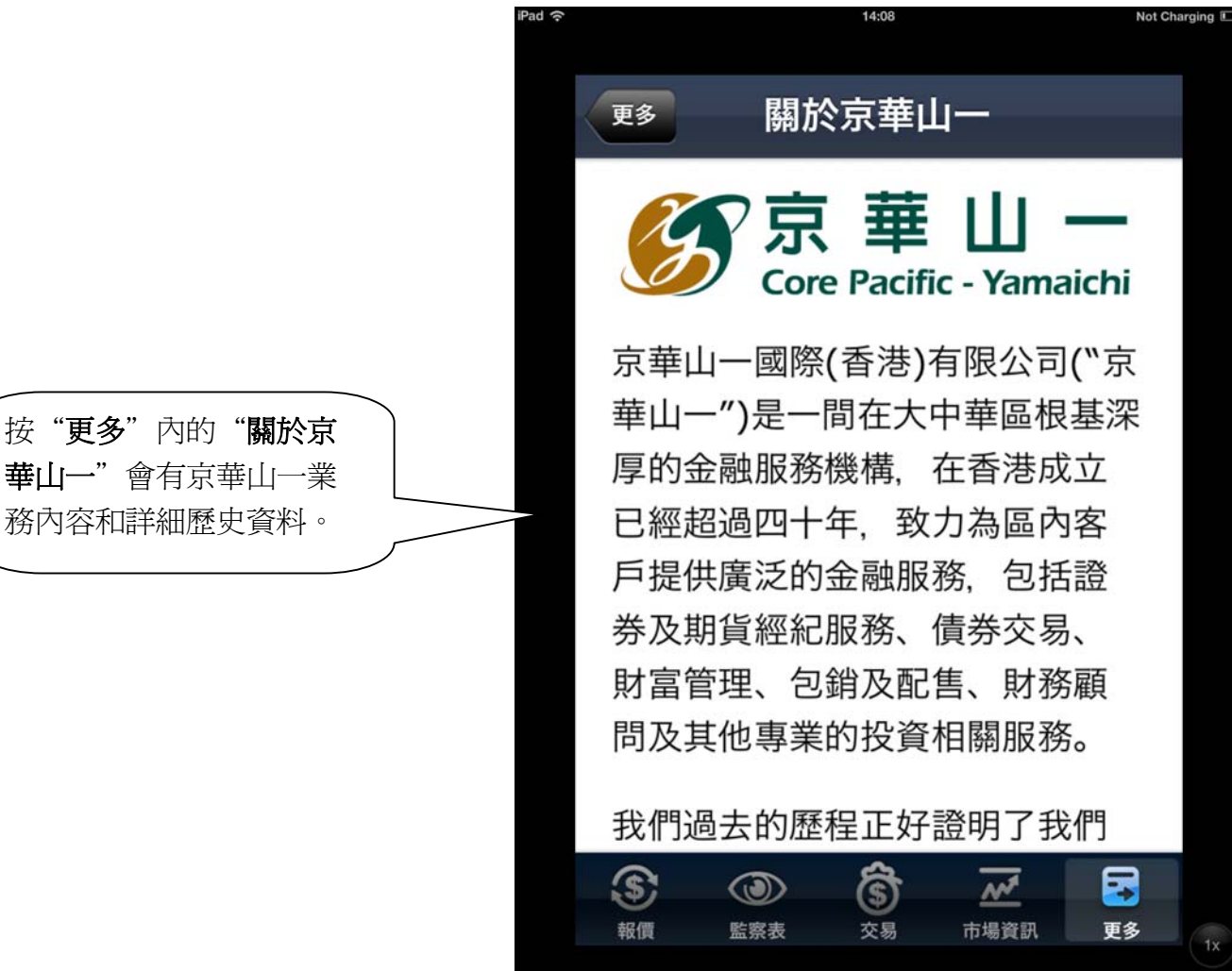

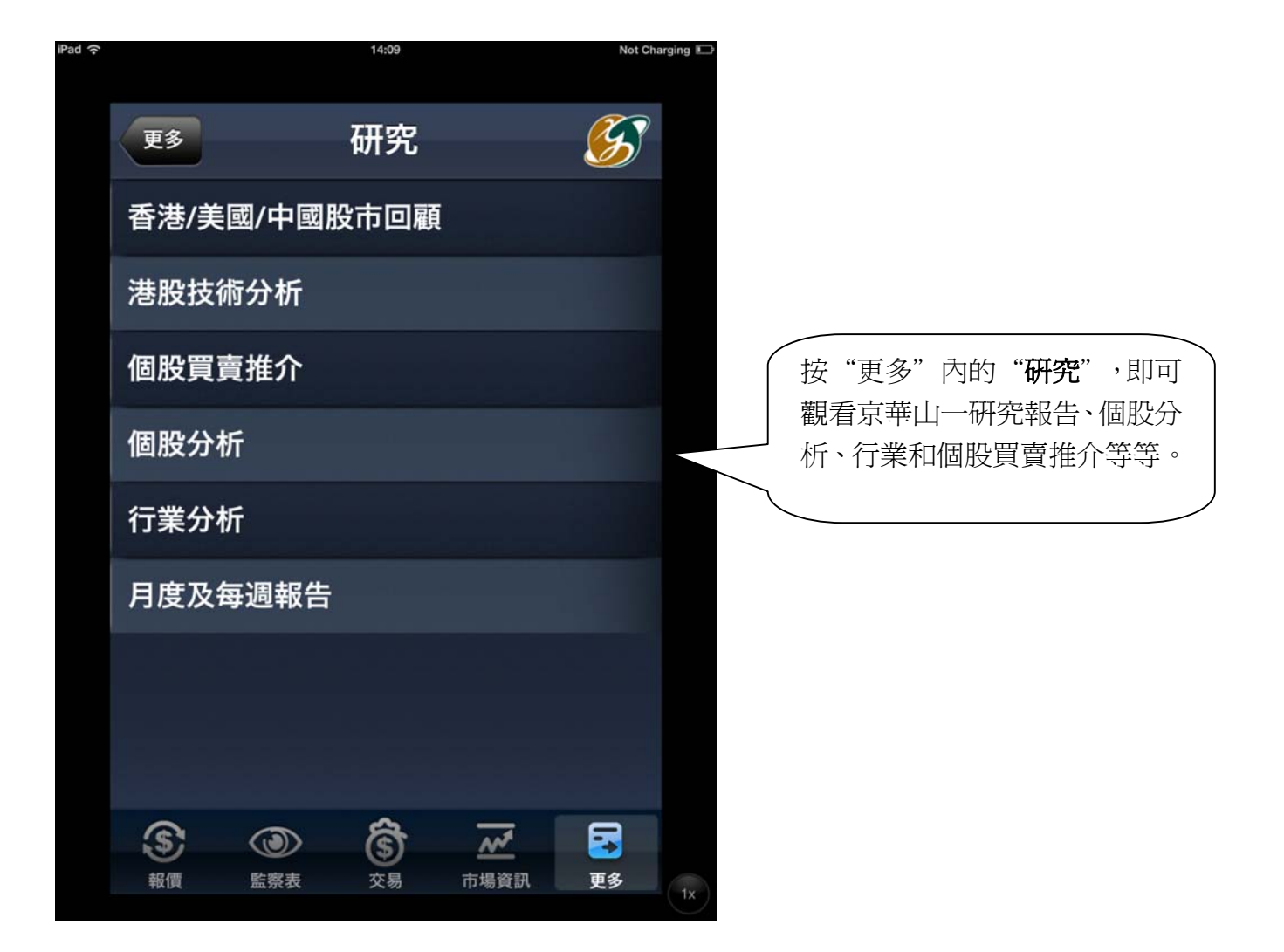

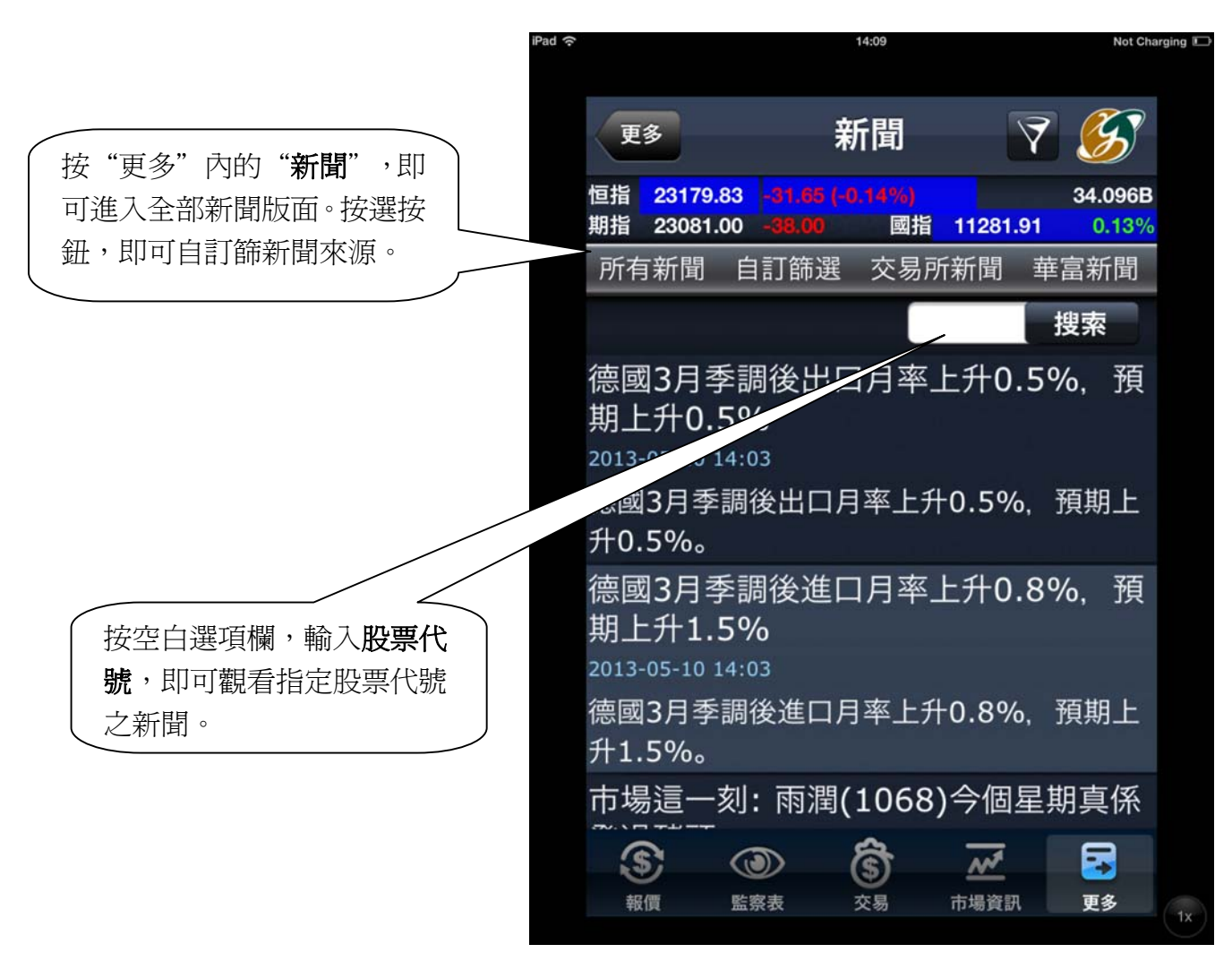

|                                                       | 百名                                                                                                    | Ы                                                                                                    | 涯                                                                                                    |                                                                                                    |                                                                                                    |                                                                                                    |                                                                                        |                                                                                        |                                                                              |                                                                    |
|-------------------------------------------------------|----------------------------------------------------------------------------------------------------|----------------------------------------------------------------------------------------------------|----------------------------------------------------------------------------------------------------|----------------------------------------------------------------------------------------------------|----------------------------------------------------------------------------------------------------|----------------------------------------------------------------------------------------------------|----------------------------------------------------------------------------------------|----------------------------------------------------------------------------------------|------------------------------------------------------------------------------|--------------------------------------------------------------------|
| 3                                                     | 29                                                                                                    | 75                                                                                                    | 爬                                                                                                    | <b>5</b>                                                                                                    |                                                                                                    | $\left( \right)$                                                                                                    | 按"面                                                                                    | タ" 入                                                                                   | 的" <b>从</b>                                                                  | 瘫"                                                                 |
| 怛指<br>期指                                              | 23188.72<br>23095.00                                                                                                    | -22.76 (-0.1<br>-24.00                                                                                                    | 10%)<br>國指 112                                                                                                    | 34.334E<br>90.78 0.21%                                                                                                    | <b>3</b>                                                                                                    |                                                                                                    | 波 史<br>淮入版                                                                             | ッ ri<br>石径即                                                                            | 可塑毛                                                                          | 右閯                                                                 |
| i ک                                                   | 市場指數                                                                                                    | 板塊行情                                                                                                    | 市場排行                                                                                                    | 亍 AH比價 )                                                                                                    |                                                                                                    |                                                                                                    | 元和港                                                                                    | 品 反                                                                                    | <sup>1</sup> 1 1 1 1 1 1 1 1 1 1 1 1 1 1 1 1 1 1                             | 報價                                                                 |
|                                                       |                                                                                                    | 美元                                                                                                    | 港元                                                                                                    | 5                                                                                                    |                                                                                                    | $\sim$                                                                                                    |                                                                                        |                                                                                        |                                                                              |                                                                    |
|                                                       | 貨幣                                                                                                    |                                                                                                    | 買                                                                                                    | 賣                                                                                                    |                                                                                                    |                                                                                                    |                                                                                        |                                                                                        |                                                                              |                                                                    |
| į                                                     | 美元/港元                                                                                                    |                                                                                                    | 7.7603                                                                                                    | 7.7604                                                                                                    |                                                                                                    |                                                                                                    |                                                                                        |                                                                                        |                                                                              |                                                                    |
|                                                       | 歐羅/美元                                                                                                    | ;                                                                                                    | 1.3028                                                                                                    |                                                                                                    |                                                                                                    |                                                                                                    |                                                                                        |                                                                                        |                                                                              |                                                                    |
| į                                                     | 美元/日圓                                                                                                    | 1                                                                                                    | 101.0200                                                                                                    | 101.0700                                                                                                    |                                                                                                    |                                                                                                    |                                                                                        |                                                                                        |                                                                              |                                                                    |
| 3                                                     | 英鎊/美元                                                                                                    | ;                                                                                                    | 1.5420                                                                                                    |                                                                                                    |                                                                                                    |                                                                                                    |                                                                                        |                                                                                        |                                                                              |                                                                    |
| j                                                     | 美元/瑞郎                                                                                                    | 5                                                                                                    | 0.9495                                                                                                    | 0.9500                                                                                                    |                                                                                                    |                                                                                                    |                                                                                        |                                                                                        |                                                                              |                                                                    |
| 3                                                     | 奧元/美元                                                                                                    | ;                                                                                                    | 1.0064                                                                                                    |                                                                                                    |                                                                                                    |                                                                                                    |                                                                                        |                                                                                        |                                                                              |                                                                    |
| ž                                                     | 新西蘭元/                                                                                                    | 美元                                                                                                    | 0.8329                                                                                                    | 0.8331                                                                                                    |                                                                                                    |                                                                                                    |                                                                                        |                                                                                        |                                                                              |                                                                    |
|                                                       | 美元/加幣                                                                                                    |                                                                                                    | 1.0087                                                                                                    |                                                                                                    |                                                                                                    |                                                                                                    |                                                                                        |                                                                                        |                                                                              |                                                                    |
| 延時報                                                   | 價由天滙財經损                                                                                                    | !供                                                                                                    |                                                                                                    | MEGAHUE                                                                                                    | 3                                                                                                    |                                                                                                    |                                                                                        |                                                                                        |                                                                              |                                                                    |
|                                                       | <u>s</u> ! (                                                                                                    | 3                                                                                                    |                                                                                                    |                                                                                                    |                                                                                                    |                                                                                                    |                                                                                        |                                                                                        |                                                                              |                                                                    |
| 1997                                                  | 設價 監                                                                                                    |                                                                                                    | <b>5) ☆</b><br>3易 市場)                                                                                                    | 2<br>資訊 更多                                                                                                    | 1x<br>ad 주                                                                                                    |                                                                                                    |                                                                                        | 4:10                                                                                   |                                                                              |                                                                    |
| 七選項の<br>舌:                                            | <sub>驟價</sub> 監<br>欄即可觀                                                                                                    | ■ (<br>(<br>(<br>(<br>(<br>(<br>(<br>(<br>(<br>(<br>(<br>(<br>(<br>(                                                                                                    | <b>5) ☆</b><br>陽 市場)                                                                                                    | 資訊 更多                                                                                                    | 1x<br>ad 夺<br>恒指                                                                                                    | 23188.08                                                                                                    | 長汀<br>-23.40 (-0                                                                       | <sup>4:10</sup><br>[實業<br>10%]                                                         |                                                                              | 3                                                                  |
| 七選項<br>活:<br>基本!                                      | <sub>驟價</sub> <sup>監</sup><br>欄即可觀<br>數據                                                                                                    | ▲ (<br>(<br>(<br>(<br>(<br>(<br>(<br>(<br>(<br>(<br>(<br>(<br>(<br>(                                                                                                    | \$) ▲<br><sup>[3] 市場]</sup><br>料,                                                                                                    | 資訊 更多                                                                                                    | 1x<br>ad ♀<br>恒指<br>期指                                                                                                    | 23188.08<br>23093.00<br>-1日 七世析                                                                                                    | 長江<br>-23.40 (-0<br>-26.00                                                             | <sup>4:10</sup><br>[實業<br>10%]<br>國指                                                   | <mark>11291.0</mark>                                                         | 3<br>7<br>41114                                                    |
| 比選項<br>舌:                                             | <sub>驟價</sub><br>欄即可觀<br>數據<br>概括                                                                                                    | ● (<br>(<br>(<br>(<br>(<br>(<br>(<br>(<br>(<br>(<br>(<br>(<br>(<br>(                                                                                                    | \$) ▲<br><sup>[3] 市場]</sup><br>料,                                                                                                    | 全 新 更多                                                                                                    | tx<br>ad ♀<br>「推<br>期指<br>( 市                                                                                                    | 23188.08<br>23093.00<br>場指數                                                                                                    | <b>長</b> 江<br>-23.40 (-0<br>-26.00<br>板塊行情                                             | 4:10<br><b>寶業</b><br>10%)<br>國指<br>百場                                                  | <mark>11291.0</mark><br>計行                                                   | 3<br>7<br>AH比                                                      |
| 出出 二 二 二 二 二 二 二 二 二 二 二 二 二 二 二 二 二 二                | 職<br>欄 即 可 觀<br>數 據<br>額 括<br>負債表                                                                                                    | ● (<br>(<br>(<br>(<br>(<br>(<br>(<br>(<br>(<br>(<br>(<br>(<br>(<br>(                                                                                                    | \$) ▲<br>陽 市場)                                                                                                    |                                                                                                    | ad ♀<br>+<br>恒指<br>期指<br>【                                                                                                    | ·<br>23188.08<br>23093.00<br>场指數<br><b>18.3(</b>                                                                                                    | <b>長</b> 江<br>-23.40 (-0<br>-26.00<br>板塊行帽<br><b>)0</b> 0(0.                           | 4:10<br><b>宜實業</b><br>10%)<br>國指<br>了市場<br>000<br>00%)                                 | <mark>11291.0</mark><br>計行                                                   | 3<br>7<br>AH比<br>1業                                                |
| 出去:<br>王子·王子·王子·王子·王子·王子·王子·王子·王子·王子·王子·王子·王子·王       | 欄 即可觀 數 概 數 概 負 表                                                                                                    | ●                                                                                                    | 5) ▲<br>陽 市場)                                                                                                    | 資訊 更多                                                                                                    | ad ♀<br>+<br>恒指<br>¥<br>1                                                                                                    | 23188.08<br>23093.00<br>场指數<br><b>18.3(</b><br>本數據                                                                                                    | 長汀<br>-23.40 (-0<br>-26.00<br>板塊行帽<br><b>)0</b> 00(0.<br>公司概招                          | 4:10<br><b>宜業</b><br>10%)<br>國指<br>000<br>00%)<br>二 公司                                 | <mark>11291.0</mark><br>請排行<br>]資料                                           | 3<br>7<br>AH比<br>1 幸<br>資產                                         |
| 選,;基公資損財)                                             | 欄 數 概 數 概 負 表 比 ;                                                                                                    | ●                                                                                                    | 5) ▲<br>陽 市場)                                                                                                    |                                                                                                    | ad ♀<br>tx<br>ad ♀<br>f<br>f<br>指指<br>f<br>f<br>股票                                                                                                    | ·<br>23188.08<br>23093.00<br>场指數<br><b>18.3(</b><br>本數據<br><b>資料</b>                                                                                                    | 長汀<br>-23.40 (-0<br>-26.00<br>板塊行帽<br>0000(0.1<br>公司概括                                 | 4:10<br><b>宜業</b><br>10%)<br>國指<br>000<br>00%)<br>5 公司                                 | <mark>11291.0</mark><br>弱排行<br>]資料                                           | 3<br>7<br>AH比<br>1 幸<br>資產                                         |
| 選:基公資損財派項本司產益務息                                       | 欄                                                                                                    | ● ( ) ( )<                                                                                                    | 5) ▲<br>陽 市場)                                                                                                    |                                                                                                    | tx<br>ad \$<br>+<br>恒指<br>指<br>・<br>十<br>・<br>上<br>市                                                                                                    | ·<br>23188.08<br>23093.00<br>场指數<br><b>18.3(</b><br>本數據<br>資料<br>日期                                                                                                    | 長江<br>-23.40 (-0<br>-26.00<br>板塊行帽<br><b>)0</b> 00(0.<br>公司概招                          | 4:10<br><b>實業</b><br>10%)<br>國指<br>000<br>00%)<br>云司                                   | <mark>11291.0</mark><br>計行<br>]資料<br>197                                     | 3<br>7<br>AH比<br>資產<br>72-1                                        |
| 出去 圣公資損財派項 本司產益務息                                     | 欄     數     數     額       町     丁     丁       丁     小     1       丁     丁     1       丁     北     1       丁     北     1       丁     1     1       丁     1    <                                                                                                    | ● ( ) ( ) ( ) ( ) ( ) ( ) ( ) ( ) ( ) (                                                                                                    | 5) ▲<br><sup>[3]</sup> 市場)                                                                                                    |                                                                                                    | tx<br>ad \$                                                                                                    | 23188.08<br>23093.00<br>场指數<br><b>18.3(</b><br>本數據<br><b>資料</b><br>日期<br>貨幣                                                                                                    | <b>長</b> 泊<br>-23.40 (-0<br>-26.00<br>板塊行帽<br><b>)0</b> 00(0.<br>公司概括                  | 4:10<br><b>實業</b><br>10%)<br>國指<br>000<br>00%)<br>云司                                   | 11291.0<br>計扩行<br>]資料<br>197<br>HK                                           | 3<br>7<br>AH比<br>資產<br>72-1:<br>D                                  |
| 選: 基公資損財派項 本司產益務息                                     | 欄 數 概 負表 比 紀                                                                                                    | ● (<br>isst x) ○ (<br>isst x) ○ (<br>isst | 5) ▲<br>陽 市場)                                                                                                    | 近 訳 更多     近 訳     「     「     「     「     「     「     「     「     「     「     「     「     「     「     「     「     「     「     「     「     「     「     「     「     「     「     「     「     「     「     「     「     「     「     「     「     「     「     「     「     「     「     「     「     「     「     「     「     「     「     「     「     「     「     「     「     「     「     「     「     「     「     「     「     「     「     「     「     「     「     「     「     「     「     「     「     「     「     「     「     「     「     「     「     「     「     「     「     「     「     「     「     「     「     「     「     「     「     「     「     「     「     「     「     「     「     「     「     「     「     「     「     「     「     「     「     「     「     「     「     「     「     「     「     「     「     「     「     「     「     「     「     「     「     「     「     「     「     「     「     「     「     「     「     「     「     「     「     「     「     「     「     「     「     「     「     「     「     「     「     「     「     「     「     「     「     「     「     「     「     「     「     「     「     「     「     「     「     「     「     「     「     「     「     「     「     「     「     「     「     「     「     「     「     「     「     「     「     「     「     「     「     「     「     「     「     「     「     「     「     「     「     「     「     「     「     「     「     「     「     「     「     「     「     「     「     「     「     「     「     「     「     「     「     「     「     「     「     「     「     「     「     「     「     「     「     「     「     「     「     「     「     「     「     「     「     「     「     「     「     「     「     「     「     「     「     「     「     「     「     「     「     「     「     「     「     「     「     「     「     「     「     「     「     「     「     「     「     「     「     「     「     「     「     「     「     「     「     「     「     「     「     「     「     「     「     「     「     「     「     「     「     「     「     「     「     「     「     「     「     「     「     「     「     「     「     「     「     「     「     「     「     「     「     「     「     「 | ★<br>★<br>★<br>★<br>★<br>★<br>★<br>★<br>★<br>★<br>★<br>★<br>★<br>★                                                                                                    | 23188.08<br>23093.00<br>場指數<br><b>18.3(</b><br>本數據<br>百期<br>貨幣                                                                                                    | <b>長</b><br>-23.40 (-0<br>-26.00<br>板塊行帽<br><b>)0</b> 00<br>(0.<br>公司概括                | 4:10<br><b>宜業</b><br>10%)<br>國指<br>000<br>00%)<br>5 公司                                 | 11291.0<br>計扩行<br>]資料<br>197<br>HK<br>HK                                     | 3<br>7<br>AH比<br>資產<br>72-1:<br>D                                  |
| 出手 基公資損財派 一 " 更 項 本司產益務息 更                            | 欄   數   數   數   數   數   前   前     即   據   括   債   率   錄     回   可   截   街   点     少   (1)   (1)   (1)   (1)     回   (1)   (1)   (1)   (1)     (1)   (1)   (1)   (1)   (1)     (1)   (1)   (1)   (1)   (1)     (2)   (1)   (1)   (1)   (1)     (2)   (1)   (1)   (1)   (1)     (2)   (1)   (1)   (1)   (1)     (2)   (1)   (1)   (1)   (1)     (2)   (1)   (1)   (1)   (1)     (2)   (1)   (1)   (1)   (1)     (2)   (1)   (1)   (1)   (1)     (2)   (1)   (1)   (1)     (2)   (1)   (1)   (1)     (2)   (1)   (1)   (1)     (2)   (1)   (1)   (1)     (3)   (1)   (1)   (1)     (3)   (1)   (1)   (1)     (3)   (1)   (1)     (4)   (1)   (1)     (5)   (1)   (1)     (3)   (1)   (1)     (4)   (1)   (1)     (5)   (1)   (1)                                                                                                    | ● ① ② ③                                                                                                    | 5) ▲<br>陽 市場)<br>※料,                                                                                                    |                                                                                                    | Image: image: imag                                                                                                    | 23188.08<br>23093.00<br>場指<br><b>18.30</b><br>本數據<br>百期<br>貨幣<br>日期<br>貨幣                                                                                                    | 長1<br>-23.40 (-0<br>-26.00<br>板塊行帽<br><b>)0</b> 00(0.<br>公司概排                          | 4:10<br><b>寶業</b><br>10%)<br>國指<br>000<br>00%)<br>三 公司                                 | 11291.0<br>計<br>計<br>行<br>]資料<br>197<br>HK<br>HK<br>0.5                      | 3<br>7<br>AH比<br>資產<br>72-1:<br>D<br>D                             |
| 出手。 基公資損財派 安進 一次一次 一次 一次 一次 一次 一次 一次 一次 一次 一次 一次 一次 一 | 欄 數 概 負表 比紀 多 面 可 據 括 債 率 錄 " 後, " 後, " 後, " 前後, " 前後, " 一, " 一, " 一, " 一, " 一, " 一, " 一, "                                                                                                    | ■                                                                                                    | 5) ▲<br>市場<br>料,<br>料,<br>料<br>個                                                                                                    |                                                                                                    | Image: Tx     Image: Tx       Image: Tx     Image: Tx       Image: Tx                                                                                                    | 23188.08<br>23093.00<br>場指數<br><b>18.30</b><br>本數據<br>百期<br>貨幣<br>目加幣<br>貨幣<br>目加<br>目<br>口<br>目<br>口<br>目<br>日                                                                               | 長江<br>-23.40 (-0<br>-26.00<br>板塊行帽<br><b>)0</b> 00(0.<br>公司概招                          | 4:10<br><b>實業</b><br>10%)<br>國指<br>000<br>00%)<br>〇〇〇〇〇〇〇〇〇〇〇〇〇〇〇〇〇〇〇〇〇〇〇〇〇〇〇〇〇〇〇〇〇〇〇〇 | 11291.0<br>計行<br>〕資料<br>197<br>HK<br>0.5<br>100                              | 34<br>7<br>AH比<br>資產<br>72-1:<br>D<br>D<br>00<br>00                |
| 出舌 選:基公資損財派 安進役員項 本司產益務息 更版近                          | 欄 數概負表比紀  多面 5 可                                                                                                    | ●                                                                                                    | 5) ▲<br>市場<br>料,<br>料,<br>料<br>個                                                                                                    |                                                                                                    | Image: Text of the second second                                                                                                    | 23188.08<br>23093.00<br>运場指數<br><b>18.30</b><br>本數<br>指<br>日期<br>貨幣<br>目<br>作<br>目<br>一<br>目<br>一<br>目<br>一<br>一<br>一<br>一<br>一<br>一<br>一<br>一<br>一<br>一<br>一<br>一<br>一                       | <b>長</b><br>-23.40 (-0<br>-26.00<br>板塊行帽<br><b>)0</b> 0(0.<br>公司概招                     | 4:10<br><b>宜業</b><br>10%)<br>國指<br>000<br>00%)<br>云司                                   | 11291.0<br>計<br>計<br>引<br>資料<br>197<br>日<br>K<br>日<br>K<br>0.5<br>100<br>23. | 34<br>7<br>AH比<br>資產<br>72-11<br>D<br>D<br>00<br>162(              |
| 選:基公資損財派 学认最項 本司產益務息 更版近                              | 欄   數   戲   數   額     即   據括債   率錄   可     可   載   新   3     丁   丁   後     丁   丁   1     丁   丁   1     丁   丁   1     丁   丁   1     丁   丁   1     丁   丁   1     丁   丁   1     丁   丁   1     丁   丁   1     丁   丁   1     丁   丁   1     丁   丁   1     丁   丁   1     丁   丁   1     丁   丁     丁   丁     丁   丁     丁   丁     丁   丁     丁   丁     丁   丁     丁   丁     丁   丁     丁   丁     丁   丁     丁   丁     丁   丁     丁   丁     丁   丁     丁   丁     丁   丁     丁   丁     丁   丁     丁   丁     丁   丁     丁   丁     丁   丁     丁   丁     丁   丁     丁   丁     丁                                                                                                    | ●                                                                                                    | 5) ▲<br>病場<br>市場<br>料,<br>料,<br>料<br>欄                                                                                                    |                                                                                                    | Image: Text of the second second                                                                                                    | 23188.08<br>23093.00<br>场指数<br><b>18.30</b><br>本数<br><b>資料</b><br>日貨幣幣<br>目值<br>匠<br>一<br>一<br>一<br>一<br>一<br>一<br>一<br>一<br>一<br>一<br>一<br>一<br>一<br>一<br>一<br>一<br>一<br>一                   | 長<br>-23.40 (-0<br>-26.00<br>板塊行帽<br><b>)0</b> 00(<br>(0.1<br>公司概括<br>(D]<br>(本<br>H 股 | 4:10<br><b>實業</b><br>10%)<br>國指<br>000<br>00%)<br>云司                                   | 11291.0<br>請排行<br>〕資料<br>197<br>HK<br>0.5<br>100<br>23.<br>N/A               | 3<br>7<br>AH比<br>資產<br>72-1:<br>D<br>D<br>.00<br>162(<br>A         |
| 出行: 基公資損財派 一一、行人最一項 本司產益務息 更版近                        | 欄   數概負表比紀     即   據括債     可      或      方      方     方 <td>● 素 可 音 I 「 可 司 資 I 「 可 司 資 I 「 可 司 資</td> <td>5% ★ ★</td> <td></td> <td>★ <b>1</b> ★ <b>1</b> ★ <b>1</b></td> <td>23188.08<br/>23093.00<br/>場<br/>18.30<br/>本<br/>数<br/>場<br/>日<br/>貨<br/>面<br/>單<br/>已<br/>一<br/>。<br/>《<br/>個<br/>二<br/>一<br/>二<br/>二<br/>二<br/>二<br/>二<br/>二<br/>二<br/>二<br/>二<br/>二<br/>二<br/>二<br/>二<br/>二<br/>二<br/>二<br/>二</td> <td><b>長</b><br/>-23.40 (-0<br/>-26.00<br/>板塊行帽<br/><b>)0</b>00<br/>(0.<br/>公司概括<br/>(D]<br/>(D]</td> <td>4:10<br/><b>實業</b><br/>10%)<br/>國指<br/>000<br/>00%)<br/>云司</td> <td>11291.0<br/>計行<br/>引資料<br/>197<br/>日K<br/>0.5<br/>100<br/>23.<br/>N/A</td> <td>3<br/>7<br/>AH比<br/>資產<br/>72-1:<br/>D<br/>D<br/>00<br/>162(<br/>4<br/>40.02</td> | ● 素 可 音 I 「 可 司 資 I 「 可 司 資 I 「 可 司 資                                                                                                    | 5% ★ ★ |                                                                                                    | ★ <b>1</b> ★ <b>1</b> | 23188.08<br>23093.00<br>場<br>18.30<br>本<br>数<br>場<br>日<br>貨<br>面<br>單<br>已<br>一<br>。<br>《<br>個<br>二<br>一<br>二<br>二<br>二<br>二<br>二<br>二<br>二<br>二<br>二<br>二<br>二<br>二<br>二<br>二<br>二<br>二<br>二 | <b>長</b><br>-23.40 (-0<br>-26.00<br>板塊行帽<br><b>)0</b> 00<br>(0.<br>公司概括<br>(D]<br>(D]  | 4:10<br><b>實業</b><br>10%)<br>國指<br>000<br>00%)<br>云司                                   | 11291.0<br>計行<br>引資料<br>197<br>日K<br>0.5<br>100<br>23.<br>N/A                | 3<br>7<br>AH比<br>資產<br>72-1:<br>D<br>D<br>00<br>162(<br>4<br>40.02 |
| 出:基公資損財派 一 2 12 12 11 12 12 12 12 12 12 12 12 12 1    | 欄 數概負表比紀 多面 5                                                                                                    | ●                                                                                                    | 5% ★ ★ |                                                                                                    | ★ <b>●</b> 「<br>★ <b>●</b> 「<br>★ <b>● ● ○ ○ ○ ○ ○ ○ ○ ○ ○ ○</b>                                                                                                    | 23188.08<br>23093.00<br>場<br>18.30<br>本<br>期<br>幣<br>幣<br>值<br>位<br>行<br>↓<br>總<br>值                                                                                                    | 長<br>-23.40 (-0<br>-26.00<br>板塊行帽<br>ののの<br>(0.<br>公司概括<br>(D)                         | 4:10<br><b>實業</b><br>10%)<br>國指<br>市場<br>000<br>00%)<br>云司                             | 11291.0<br>排行<br>〕資料<br>197<br>日K<br>日K<br>0.5<br>100<br>23.<br>N/#<br>27    | 3<br>7<br>AH比<br>資產<br>72-1<br>D<br>D<br>1621<br>A<br>40.02        |

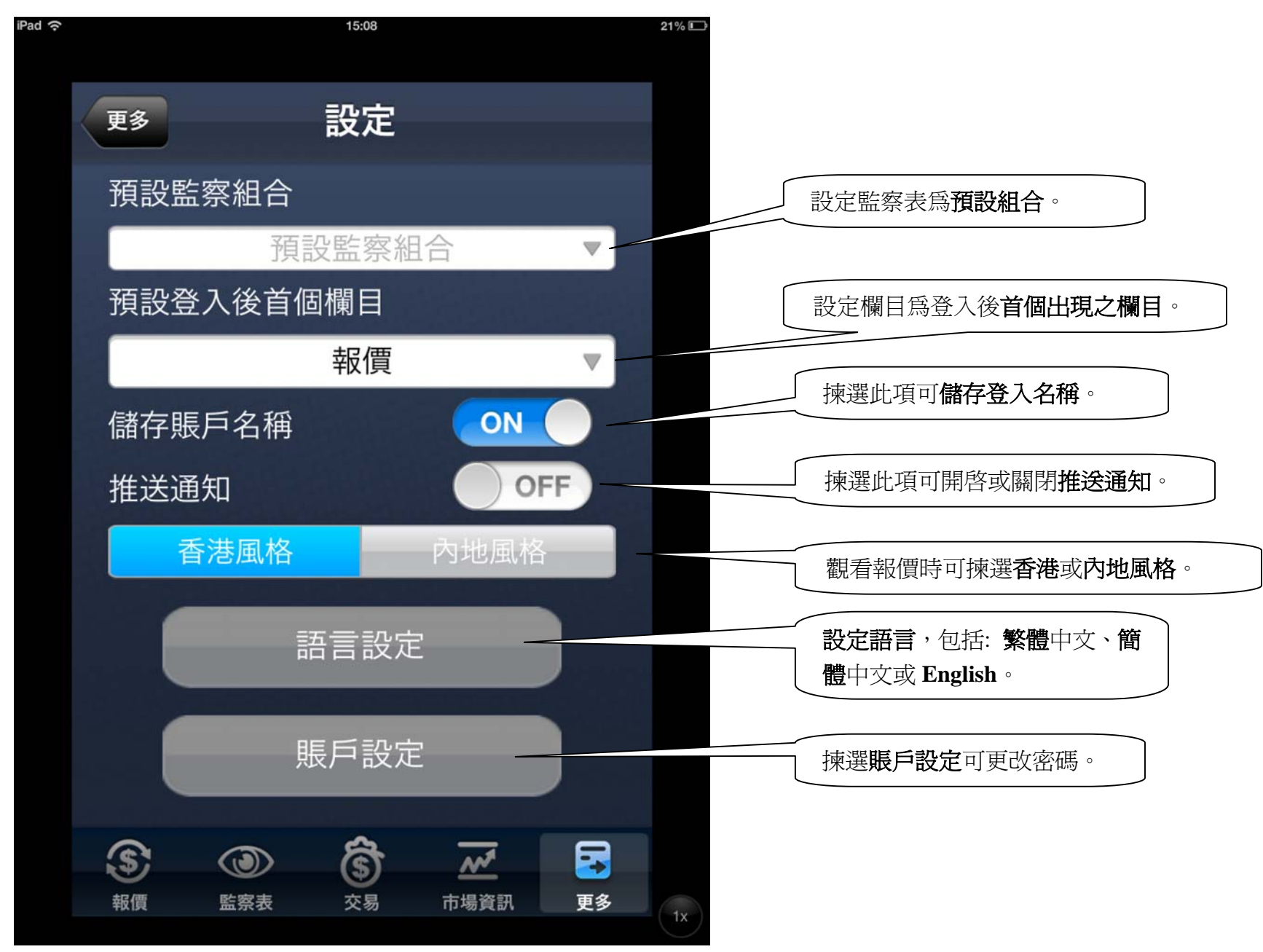

| <i>b</i>            |                                                                     | 11:33                                                           |                                            | 25 |
|---------------------|---------------------------------------------------------------------|-----------------------------------------------------------------|--------------------------------------------|----|
| 更多                  | 亲                                                                   | 所股認則                                                            | 冓                                          | S  |
| ∢ 現有新聞              | <mark>改</mark> 認購                                                   | 狀況                                                              |                                            | ×. |
| 新股編號<br>現金申請截,      | 股票名<br>止日期                                                          | 稱<br>貸款申請                                                       | 青截止日期                                      | 選擇 |
| 02386<br>2013-05-15 |                                                                     | はキルー 和<br>重要聲明                                                  | <b></b> :00                                | 申請 |
| 06881<br>2013-05-14 | で<br>投資<br>一次<br>一次<br>一次<br>一次<br>一次<br>一次<br>一次<br>一次<br>一次<br>一次 | 風險, 成票價格<br>者在決定是否投<br>應先閱讀有關招<br>建議發售之詳細<br>的財務、其他狀<br>考慮並決定投資 | 可开可<br>資於有關<br>股章程,<br>資料,並<br>況及需<br>有關股份 | 申請 |
|                     | 是否切合<br>有需要更<br>及其他的<br>投資決定<br>為亦不構                                | 本身特定的投資<br>應咨詢獨立之法<br>專業意見,方可<br>。此網頁之資料<br>成本公司向任何             | 需要,若<br>律、財務<br>作出有關<br>不應被視<br>人士推介       |    |
|                     | <b>左膝</b> 的公                                                        | 確認                                                              |                                            |    |
|                     |                                                                     |                                                                 |                                            |    |
|                     |                                                                     |                                                                 |                                            |    |
| \$                  |                                                                     | Ś                                                               | Mª                                         |    |
| 報價                  | 監察表                                                                 | 交易                                                              | 市場資訊                                       | 更多 |

按"更多"內的"新股認 購",即可查看現正招股的新 股資料。請細閱重要聲明後按 「確認」。

客戶可選擇當時正在招股之新 股進行認購,決定後按『申請』。 請留意各新股的現金申請及保 證金申請之截止日期及時間均 會不同。

現正招股的新股資料,包括:新 股編號、股票名稱、現金/貸 款申請截止日期。如要申請,請 按"申請"繼續認購程序。

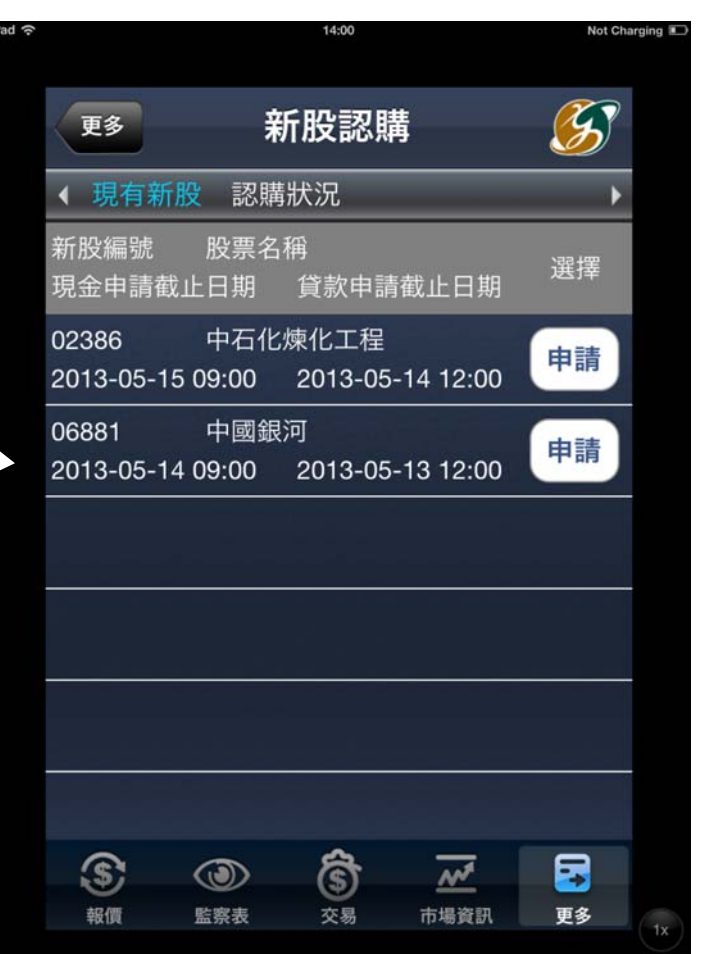

| (+ |          | 11:34            |                      |          | 29%1 |
|----|----------|------------------|----------------------|----------|------|
|    | 返回       | 網上認購             | 新股                   | <b>S</b> |      |
|    | < 現有新股   | 認購狀況             | _                    | +        |      |
|    | 帳戶號碼: 00 | -0009            |                      |          |      |
|    | 可用現金:    | нк               | D 0.00               |          |      |
|    | 以下是你所選   | <b>選擇的公開發</b>    | 售新股詳細資               | 資料:      |      |
|    | 新股編號:    | 068              | 881                  |          |      |
|    | 新股名稱:    | 中國               | 國銀河                  |          |      |
|    | 招股價(上限   | ): HK            | D 6.77 毎股            |          |      |
|    | 最低申請數    | 量: 500           | )股                   |          |      |
|    | 現金申請截.   | 止時間: 201         | 3-05-14 09:          | 00:00    | /    |
|    | 貸款申請截.   | 止時間: 201         | 3-05-13 12:          | 00:00    |      |
|    | 借款比例上    | 限 90.            | 00 %                 |          |      |
|    |          | 總信<br>5,0        | 昔款金額為 H<br>00,000 以下 | IKD      |      |
|    | 利率:      | <b>1.1</b><br>總伯 | 00%<br>皆款金額達 H       | IKD      |      |
|    | \$       | )<br>()          | ~*                   |          |      |
|    | 報價 監     | 察表 交易            | 市場資訊                 | 更多       | ix   |
|    |          |                  |                      |          |      |

按"**申請**"後,戶口之可用現 金和所選擇的公開發售新股詳 細資料會顯示出來。

|                      | iPad 🔶 |          | 11:34                                                  |                | 29% |
|----------------------|--------|----------|--------------------------------------------------------|----------------|-----|
|                      |        | EO       | 網上認購新股                                                 | <b>5</b>       |     |
|                      |        | < 現有新股   | 認購狀況                                                   | ¥              |     |
|                      | ţ      | 帳戶號碼: 00 | -0009                                                  |                |     |
|                      |        | 可用現金:    | HKD 0.00                                               |                |     |
| 簡介所選新股之資料,細          |        | 利率:      | 5,000,000以<br>1.100%<br>總借款金額達<br>5,000,000或<br>1.000% | 下<br>HKD<br>以上 |     |
| 周無誤後可按『 <b>繼續</b> 』進 |        | 收取利息日    | ]數: 7                                                  |                |     |
| 行認購,否則可按 <b>。返</b>   |        | 退款日期:    | 2013-05-21                                             |                |     |
| 回』,回上一頁面選擇其          |        | 上市日期:    | 2013-05-22                                             |                |     |
| 他新股甲請。               |        |          | 繼續                                                     |                |     |
|                      |        | 新価 型     | ③ 合 // · · · · · · · · · · · · · · · · ·               | 更多             | (1  |
|                      | 30     |          |                                                        |                |     |

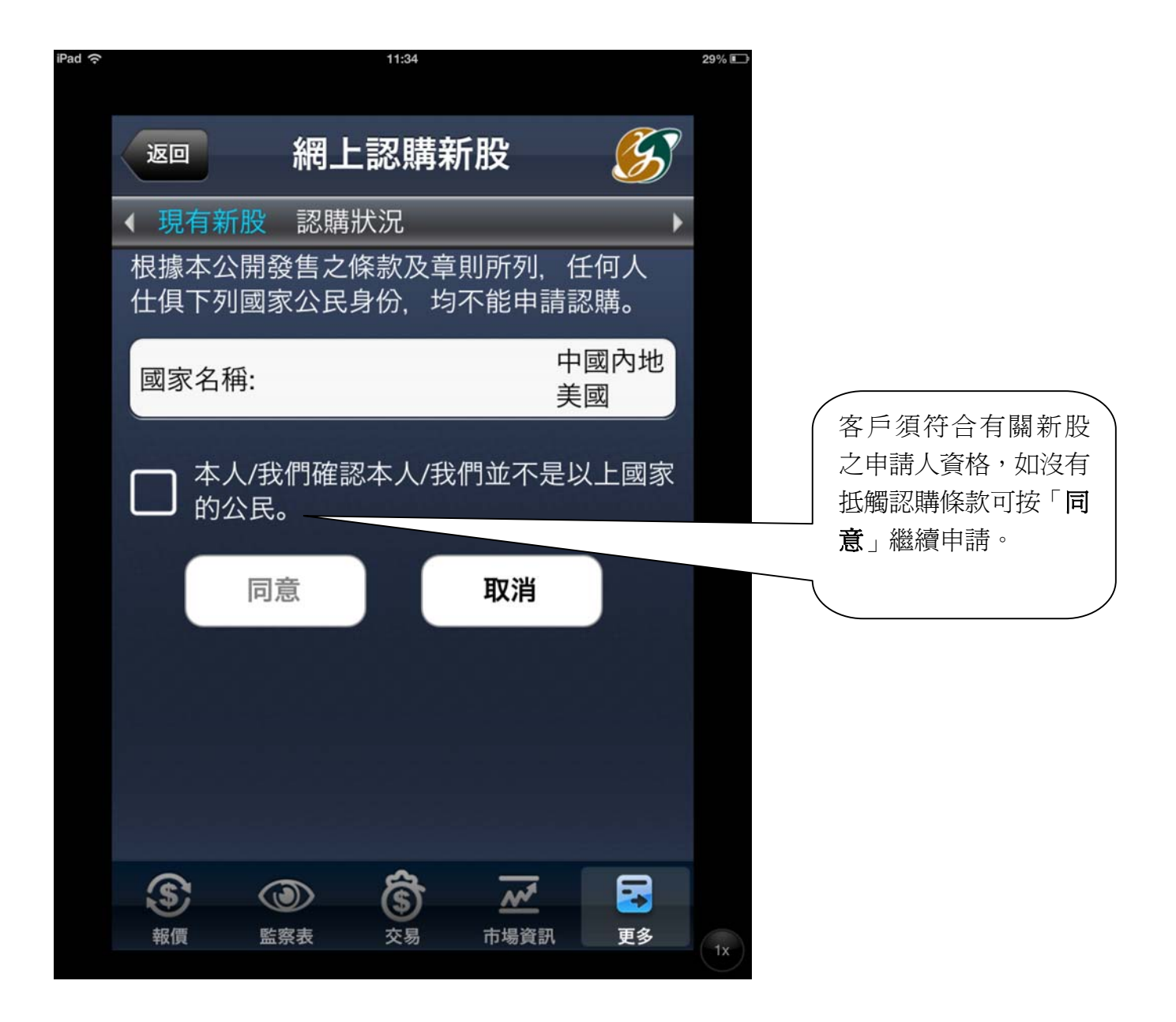

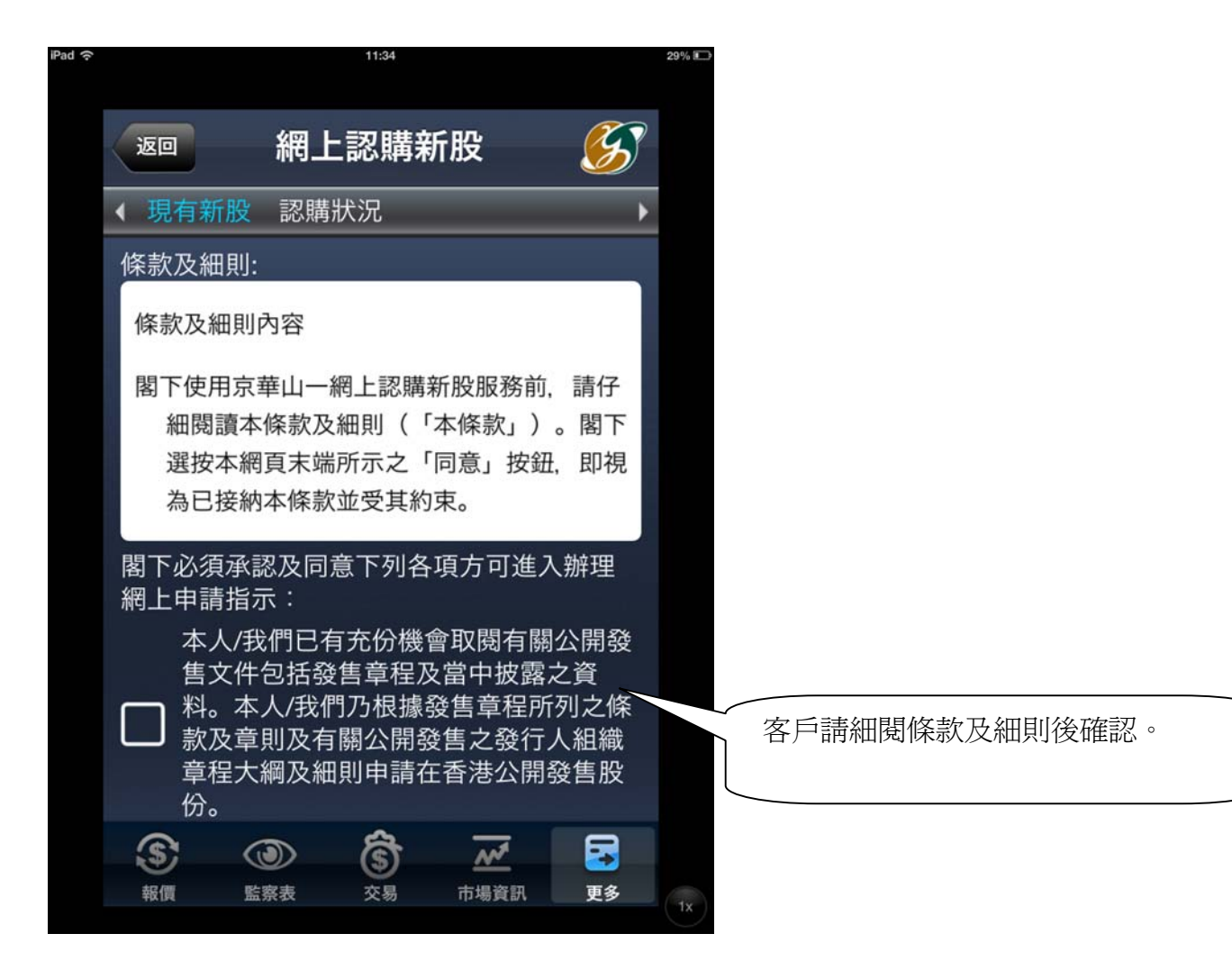

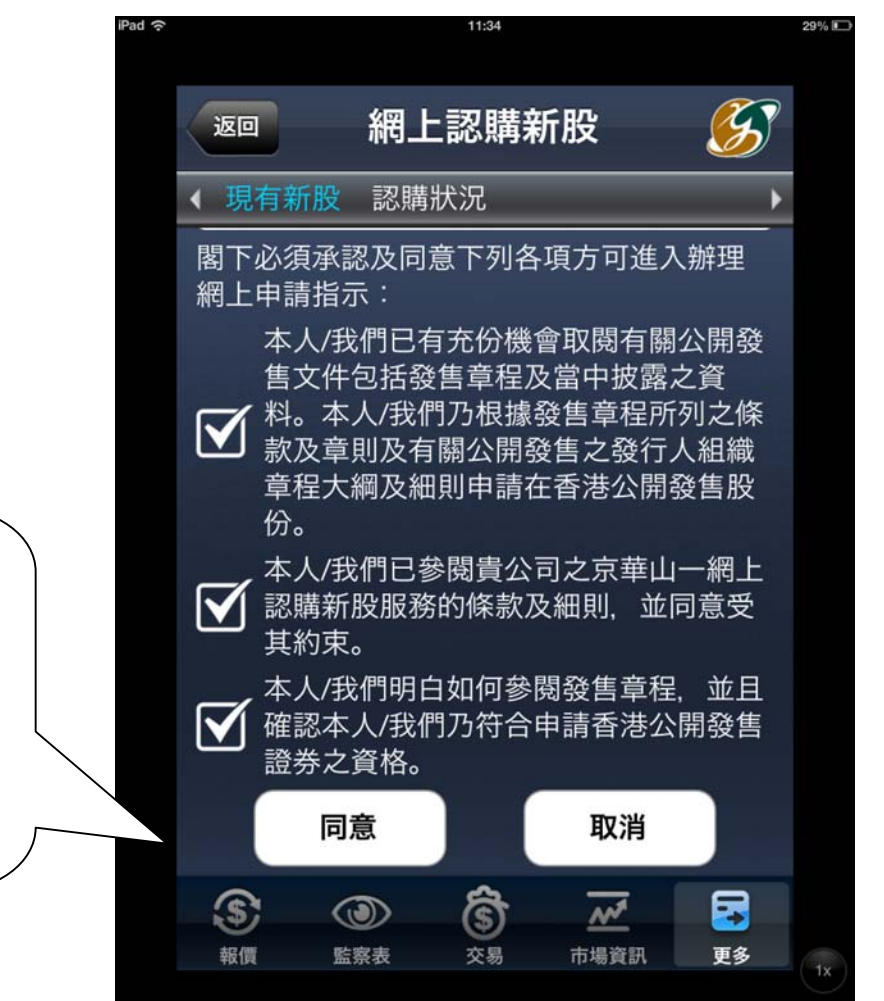

客戶須符合有關新股之申請人資格,並完全同意已閱讀該新股之公開發售文件、京華山一之網上認購新股服務條款及細則、並確認客戶已符合新股申請資格之要求,方可按**同意**及繼續進行認購。

| 5                                                                                                    | 11:35                   | 29% ≞⇒            |                                               |
|----------------------------------------------------------------------------------------------------|-------------------------|-------------------|-----------------------------------------------|
| <u>返回</u> #                                                                                                    | 周上認購新股                  | <b>S</b>          |                                               |
| ◆ 現有新股 副                                                                                                    | 忍購狀況                    |                   |                                               |
| 帳戶號碼: 00                                                                                                    | -0009                   |                   |                                               |
| 可用現金:                                                                                                    | HKD 0.00                |                   |                                               |
| 新股編號:<br>新股名稱:<br>申請數量:                                                                                                    | 06881<br>中國銀河<br>500    |                   |                                               |
| 招股價〔上限                                                                                                    | ): HKD 6.77             |                   | 各户如 <b>以現金申請</b> ,請選擇申請數<br>景,系統將白動顯示切만價、所雲全  |
| *所需金額:                                                                                                    | HKD 3,419.12            |                   | 重 <sup>1</sup> 示称的百動線/小品及值 /// 而並<br>額及申請手續費。 |
| 申請手續費:                                                                                                    | HKD 50.00               |                   |                                               |
| 是否需要借貸                                                                                                    | 借款比例上限:90.<br>(即保證金最少比例 | .00%<br>]]10.00%) | 如為保證金申請(升展),選擇申請                              |
| 保證金方式:                                                                                                    | <b>%</b> :              | 金額                |                                               |
| <ul><li> 新価 新価 新価 第 第 第 第 第 第 第 第 第 第 第 第 第 第 第 第 第 第 第 第 第 第 第 第 第 第 第 第 第 第 第 第 第 1 1<td></td><td><b>夏多</b>1x</td><td>顯示貸款金額、按金比例及利息<br/>等。</td></li></ul> |                         | <b>夏多</b> 1x      | 顯示貸款金額、按金比例及利息<br>等。                          |
|                                                                                                    |                         |                   |                                               |

| 図       網上認購新股          4       現有新股       認購狀況         第一號碼:00       -0009         可用現金:       HKD 0.00         夏秋亚母:       HKD         開露金母:       HKD         開查看認購資料,如無誤後          請按「確定」繼續。       地國         *申請所需總金額:       HKD         *申請所需總金額:       HKD         *申請所需總金額:       HKD         *申請所需總金額:       HKD         *申請所需總金額:       HKD         *申請所需總金額:       HKD         *申請所需總金額:       HKD         *申請所需總金額:       HKD         *申請所需總金額:       MC         *自包括1%經紀佣金、0.003%證監會交易徵<br>費及0.005%香港聯交所交易費         確定       返回         (資)       (資)         (資)       (夏)         (資)       (夏)         (資)       (夏)         (資)       (夏)         (資)       (夏)         (資)       (夏)         (資)       (夏)         (資)       (夏)         (夏)       (夏)         (百)       (夏)         (1)       (1)         (2)       (2)         (3)       (3) <t< th=""><th></th><th>iPad ?</th><th></th><th>11:35</th><th></th><th></th><th>29% ≞_&gt;</th></t<> |                    | iPad ? |                               | 11:35             |               |          | 29% ≞_> |
|----------------------------------------------------------------------------------------------------|--------------------|--------|-------------------------------|-------------------|---------------|----------|---------|
| <ul> <li>【現有新股 認購狀況</li> <li>「帳戶號碼: 000009</li> <li>可用現金: HKD 0.00</li> <li>風云玉母: HKD</li> <li>一次取利息日數:</li> <li>收取利息日數:</li> <li>利息: HKD</li> <li>申請所需總金額: HKD</li> <li>*申請所需總金額: HKD</li> <li>*已包括1%經紀佣金、0.003%證監會交易徵費及0.005%香港聯交所交易費</li> <li>確定 返回</li> </ul>                                                                                                    |                    | 返      |                               | 網上認購              | 新股            | <b>S</b> |         |
| 帳戶號碼:00       -0009         可用現金:       HKD 0.00         夏秋亚母:       HKD         「御太亚母:       HKD         借款比例:          收取利息日數:          利率:          收取利息日數:          利息:       HKD         非請所需總金額:       HKD         *申請所需總金額:       HKD         *已包括1%經紀佣金、0.003%證監會交易微<br>費及0.005%香港聯交所交易費         確定       返回         (資)       (資)         (資)       (夏)         (資)       (夏)         (資)       (夏)         (資)       (夏)         (1)       (1)                                                                                                    |                    | < 現    | 見有新股                          | 認購狀況              | _             | Þ        |         |
| 可用現金:       HKD 0.00         夏秋亚母:       HKD         夏秋亚母:       HKD         借款比例:       利率:          收取利息日數:          松取利息日數:          利息:       HKD         *申請所需總金額:       HKD         *申請所需總金額:       HKD         *包括1%經紀佣金、0.003%證監會交易徵<br>費及0.005%香港聯交所交易費         確定       返回         (資)       (公)         (公)       (公)         (公)                                                                                                    |                    | 帳戶     | 號碼: 00                        | -000              | 9             |          |         |
|                                                                                                    |                    | 可用     | 用現金:                          | НКІ               | 0.00          |          |         |
| 借款比例:   利率:   收取利息日數:   收取利息日數:   利息: HKD   *申請所需總金額: HKD   *申請所需總金額: HKD   *包括1%經紀佣金、0.003%證監會交易徵<br>費及0.005%香港聯交所交易費   確定 返回   () () () () () () () () () () () () () (                                                                                                    |                    | 貝方     | <b></b>                       | HKD               |               |          |         |
| 割査看認購資料,如無誤後         請查看認購資料,如無誤後         請按「確定」繼續。         *申請所需總金額:         HKD         *申請所需總金額:         HKD         *包包括1%經紀佣金、0.003%證監會交易徵         費及0.005%香港聯交所交易費         確定       返回                                                                                                    |                    | 借款     | 款比例:                          |                   |               |          |         |
| 請查看認購資料,如無誤後         請按「確定」繼續。         *申請所需總金額:HKD         *包包括1%經紀佣金、0.003%證監會交易徵費及0.005%香港聯交所交易費         確定       返回         (3)         (4)         (5)       (5)         (5)       (5)         (6)       (7)         (7)       (7)                                                                                                    |                    | 利率     | 率:                            |                   |               |          |         |
| 請查看認購資料,如無誤後         請按「確定」繼續。         利息:       HKD         *申請所需總金額:       HKD         *包包括1%經紀佣金、0.003%證監會交易徵<br>費及0.005%香港聯交所交易費         確定       返回         ③       資         報償       監察表         支易       市場資訊         更多       1                                                                                                    |                    | 收上     | 収利息日期                         | 敫:                | _             |          |         |
| <ul> <li>請查看認購資料,如無誤後</li> <li>請按「確定」繼續。</li> <li>*申請所需總金額: HKD</li> <li>*包括1%經紀佣金、0.003%證監會交易徵</li> <li>費及0.005%香港聯交所交易費</li> <li>確定 返回</li> <li>逐</li> <li>凝回</li> <li>資</li> <li>資</li> <li>近</li> <li>更多</li> <li>更多</li> </ul>                                                                                                    |                    | 利,     | 息:                            | HKD               |               |          |         |
| <ul> <li>請按「確定」繼續。</li> <li>*已包括1%經紀佣金、0.003%證監會交易徵費及0.005%香港聯交所交易費</li> <li>確定 返回</li> <li>發展 後期 後期 後期 後期 後期 後期 後期 後期 後期 後期 後期 後期 後期</li></ul>                                                                                                    | 請查看認購資料,如無誤後       | *申     | 請所需總                          | 金額: HKD           |               |          |         |
| 確定     返回       ③     ③       ●     ●       ●     ●       ●     ●       ●     ●       ●     ●       ●     ●       ●     ●       ●     ●       ●     ●       ●     ●       ●     ●       ●     ●       ●     ●       ●     ●       ●     ●       ●     ●       ●     ●       ●     ●       ●     ●       ●     ●       ●     ●       ●     ●       ●     ●       ●     ●       ●     ●       ●     ●       ●     ●       ●     ●       ●     ●       ●     ●       ●     ●       ●     ●       ●     ●       ●     ●       ●     ●       ●     ●       ●     ●       ●     ●       ●     ●       ●     ●       ●     ●       ●     ●       ●     ●                                                                                                    | 請按「 <b>確定</b> 」繼續。 | *已行    | 包括1%經<br>太0.005% <sup>:</sup> | 轻佣金、0.0<br>香港聯交所交 | 03%證監會<br>[易費 | 交易徵      |         |
|                                                                                                    |                    |        | 確定                            |                   | 返回            |          |         |
|                                                                                                    |                    |        |                               | ~                 |               |          |         |
| 報價 監察表 交易 市場資訊 更多 1x                                                                                                    |                    | (\$    |                               | 5                 | M             |          |         |
|                                                                                                    |                    | 報(     | 賈 監察                          | 察表 交易             | 市場資訊          | 更多       | 1x      |

|                           | 11:37                   | 29% 📖                   |
|---------------------------|-------------------------|-------------------------|
| <sub>返回</sub> 網上          | :認購新股  🖇                |                         |
| ◀ 現有新股 認購器                | 伏況                      | - F                     |
| 帳戶號碼: 00                  | -0009                   |                         |
| 可用現金:                     | HKD 0.00                |                         |
| 借款比例:                     |                         | 1                       |
| 利率:                       |                         |                         |
| 收取利息日數:                   |                         |                         |
| 利息:                       | HKD                     | 如資料正確,請按" <b>提交</b> "繼續 |
| *申請所需總金額:                 | HKD 3,469.12            | 或按"取消"取消認購。             |
| *已包括1%經紀佣金<br>費及0.005%香港聯 | 金、0.003%證監會交易徵<br>交所交易費 |                         |
| 如資料正確,請按"                 | 提交"繼續。                  |                         |
| 提交                        | 取消                      |                         |
|                           |                         |                         |
|                           |                         |                         |
|                           |                         |                         |

|                | iPad 令 |          |       | 11:37    |        |          | 28% 💷      |
|----------------|--------|----------|-------|----------|--------|----------|------------|
|                |        | 返回       | 網上認   | 8購新      | 股      | <b>S</b> |            |
|                |        | < 現有新股   | 認購狀》  | 兄        |        | •        |            |
|                |        | 新股認購申    | 請已成功打 | 是交       |        |          |            |
|                |        | 帳戶號碼:    |       | 00       | -0009  |          |            |
|                |        | 姓名:      |       |          |        | ACC      |            |
|                |        | 身份証號碼    | 馬:    | XXX      |        |          |            |
|                |        | 申請日期:    |       | 2013-0   | 5-13   |          |            |
|                |        | 新股編號:    |       | 06881    |        |          |            |
|                |        | 股票名稱:    |       | 中國銀      | 河      |          |            |
| ("提交"後, 會列出新股認 |        | 申請數量:    |       | 500 股    |        |          |            |
|                |        | 招股價〔」    | _限〕:  | HKD 6.   | 77 每股  |          |            |
|                |        | *所需金額:   |       | HKD 3,   | 419.12 |          |            |
|                |        | 申請手續費    | 1:    | HKD 50   | 0.00   |          |            |
|                |        | 貸款金額:    |       | HKD 0.   | 00     |          |            |
|                |        | 借款比例:    |       | 0 %      |        |          |            |
|                |        | 利率:      |       | 0 %      |        |          |            |
|                |        | 收取利息E    | ]數:   | 0        |        |          |            |
|                |        | 利息:      |       | HKD 0.   | 00     |          |            |
|                |        | *申請所需約   | 總金額:  | HKD 3,   | 469.12 |          |            |
|                |        | <b>S</b> |       | <u>s</u> | M      |          |            |
|                |        | 報價       | 监察表   | 交易       | 市場資訊   | 更多       | 1x         |
|                |        |          |       |          |        |          | $\bigcirc$ |

| 返回                                      | 網上                         | 認購新股                     | S            |          |             |                                                   |                           |             |
|-----------------------------------------|----------------------------|--------------------------|--------------|----------|-------------|---------------------------------------------------|---------------------------|-------------|
| < 現有新服                                  | <mark>父</mark> 認購別         | 代況                       | •            |          |             |                                                   |                           |             |
| 招股價〔                                    | 上限):                       | HKD 6.77 每股              |              |          |             |                                                   |                           |             |
| *所需金額                                   | Į:                         | HKD 3,419.12             |              |          |             |                                                   |                           |             |
| 申請手續                                    | 費:                         | HKD 50.00                |              |          |             |                                                   |                           |             |
| 貸款金額                                    |                            | HKD 0.00                 |              |          |             |                                                   |                           |             |
| 借款比例                                    |                            | 0 %                      |              |          |             |                                                   |                           |             |
| 利平:                                     | <b>□ ⊕</b> 6               | 0 %                      |              |          |             |                                                   |                           |             |
| 収取利息                                    | 日數:                        |                          |              |          |             |                                                   |                           |             |
| ● 利忌:                                   | 吻 今 府 .                    | HKD 0.00                 |              |          |             |                                                   |                           |             |
| 注意事項:                                   | 「応立伊.                      | HKD 3,409.12             |              |          | ∫ 按"        | 記購狀》<br>-<br>-<br>-<br>-<br>い<br>家<br>構<br>者<br>- | <b>己"</b> 即可<br>\$彩。      | 「査          |
| 如有任何疑<br>或請致電惑<br>3888/216              | 疑問, 請與<br>京華山一客<br>6-3388。 | 與閣下之經紀聯絡<br>5戶服務熱線: (852 | 。<br>2)2166- |          |             | 山文中山井子                                            | ₹ <b>1</b> <sup>-</sup> 7 |             |
| 認                                       | 購                          | 認購狀況                     |              |          |             |                                                   |                           |             |
| ~                                       | -                          | <u> </u>                 |              |          |             |                                                   |                           |             |
| 新価                                      | い<br>監察表                   |                          | 更多           | 1x       |             |                                                   |                           |             |
|                                         |                            |                          | iPad 🔶       |          |             | 11:37                                             |                           |             |
|                                         |                            |                          |              |          |             |                                                   |                           |             |
|                                         |                            |                          |              | 更多       | 亲           | f股認購                                              | 5                         | S           |
|                                         |                            |                          |              | ◆ 現有新    | 股 認購        | 狀況                                                |                           | )           |
| " 一 一 一 一 一 一 一 一 一 一 一 一 一 一 一 一 一 一 一 | "中心"问                      | 山可本毛车肌                   |              | 帳戶號碼:    | 0089377-    | 0009                                              |                           |             |
|                                         |                            | 19旦伯州政                   |              | 新股編號     | ₹ 段:        | 票名稱                                               |                           |             |
| 補沉、                                     | 股票名件                       | 冉、 甲                     |              | 申請所需     | 。  "^<br>余額 | 次 L I I J<br>數量                                   |                           | 認購現況        |
| 金額、                                     | 數量和詞                       | 恣購垷況。                    |              | 00001    |             | ±∧                                                |                           | HUMP3-20720 |
|                                         |                            |                          | /            | 06881    | 中<br>1010   | <b>剄</b> 城川                                       |                           |             |
|                                         |                            |                          |              | HKD3,4   | 19.12       | 500                                               |                           | 已抓孩         |
|                                         |                            |                          |              |          |             |                                                   |                           |             |
|                                         |                            |                          |              |          |             |                                                   |                           |             |
|                                         |                            |                          |              |          |             |                                                   |                           |             |
|                                         |                            |                          |              |          |             |                                                   |                           |             |
|                                         |                            |                          |              |          |             |                                                   |                           |             |
|                                         |                            |                          |              |          |             |                                                   |                           |             |
|                                         |                            |                          |              |          |             |                                                   |                           |             |
|                                         |                            |                          |              |          |             |                                                   |                           |             |
|                                         |                            |                          |              |          |             |                                                   |                           |             |
|                                         |                            |                          |              |          |             | 2                                                 |                           |             |
|                                         |                            |                          |              | <b>S</b> |             | (\$)                                              | <u></u>                   |             |

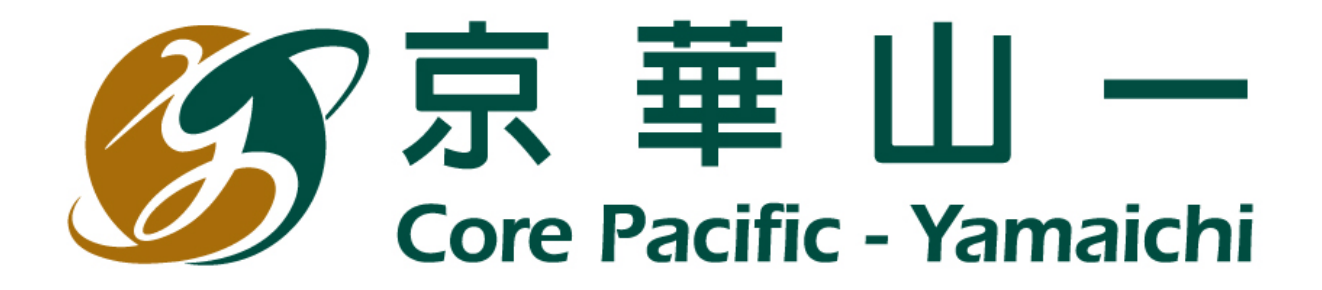

## Core Pacific – Yamaichi Securities (H.K.) Limited

www.cpy.com.hk